# **ÍNDICE GENERAL**

- 1. INFO SOBRE LA RED (pag. 3-10)
- 2. INSCRIPCIÓN DE ARTISTAS (pag. 11-17)
- 3. MENÚ DE NAVEGACIÓN (pag. 18-20)
- 4. PERFIL PÚBLICO DE LA AGENCIA (pag. 21-22-22 Biss)
- 5. <u>PERFIL PÚBLICO DE LOS DEMANDANTES</u> (pag. 23-28)
- 6. <u>CAST LIST E PERFIL PRIVADO</u> (pag. 29-34)
- 7. CURRICULUM / FOTO/VIDEO/LINK/DATOS/ PERFIL PRIVADO ACTOR (pag. 35-46)
- 8. PANEL DE CONTROL DE LA AGENCIA (pag. 47-74)
- 9. INSCRIPCIÓN EN LA AGENCIA (pag. 75-76)
- 10. INSCRIPCIÓN PARA EL DIRECTOR DE CASTING (pag. 77-78)
- 11. INSERTAR ANUNCIO CASTING (79-79)
- 12. DIRECTOR CASTING PANEL DE CONTROL (pag. 80-94)

Volver al índice en detalle

#### 1. <u>RB CASTING NETWORK</u>

- 2. EL MOTOR DE BÚSQUEDA EL TRABAJO CASTING
- 3. <u>RESULTADOS DE LA INVESTIGACIÓN</u>
- 4. DIRECTOR CASTING VISIBILIDAD DE LAS LISTAS DE REPARTO
- 5. PREGUNTAS FRECUENTES AGENCIA
- 6. PREGUNTAS FRECUENTES DE USUARIOS (Y ACTORES)
- 7. <u>LA SEGURIDAD</u>
- 8. INSCRIPCIÓN DE USUARIOS/ARTISTAS
- 9. INSCRIPCIÓN DE ARTISTAS EN 4 PASOS (ÚTIL PARA AGENCIAS)
- 10. INVITA A TUS ARTISTAS A INSCRIBIRSE EN RBCASTING
- 11. SI ES LA AGENCIA LA QUE INSCRIBE AL ACTOR
- 12. <u>CURRÍCULUM PREGUNTAS FRECUENTES</u>
- 13. ¿ Y SI UN ACTOR YA ESTÁ PRESENTE CON OTRA AGENCIA?
- 14. NAVEGUE DESDE EL MÓVIL y crea la aplicación RB en el móvil
- 15. AGENCIA MENÚ . PERFIL PÚBLICO Y PANEL DE CONTROL
- 16. ACTOR MENÚ PERFIL PÚBLICO, PRIVADO Y MI CUENTA
- 17. <u>AGENCIA DE PERFIL PÚBLICO URL</u>
- 18. ACTOR PERFIL PÚBLICO
- 19. SOCIAL ACTOR
- 20. URL ACTOR AGENCIA
- 21. ENLACES EXTERNOS ¿CÓMO INSERTARLOS?
- 22. ENLACE AL TRÁILER EN EL CURRÍCULUM ¿CÓMO INSERTARLOS?
- 23. LISTA DE ACTORES Dashboard
- 24. EDITAR SOLICITUD Parte Usuario/Actor
- 25. ACTOR MI CUENTA
- 26. MAIL/NOMBRE DE USUARIO/IDIOMA EDITAR MI CUENTA
- 27. ASOCIACIÓN ACTOR/AGENCIA VISTA LADO ACTOR
- 28. ¿ CÓMO ELIMINAR LA AGENCIA? VISTA DEL ACTOR
- 29. INSERTAR FOTO-DATOS-SKILLS Usuario/Actor

### **ÍNDICE EN DETALLE**

- 30. CURRÍCULUM MODIFICA
- 31. ENLACE DEL TRÁILER EN EL CV
- 32. FORMACIÓN Editar o Insertar Lado Usuario/Actor
- 33. PREMIOS Editar o Insertar ACTOR
- 34. GALLERY-FOTO/VIDEO Editar o Insertar Lado Usuario/Actor
- 35. PANEL DE CONTROL DE LA AGENCIA
- 36. MENÚ ENTRE PERFIL PÚBLICO PANEL DE CONTROL AGENCIA
- 37. MENÚ PERFIL PÚBLICO, PERFIL PRIVADO Y DATOS DE CUENTAS LADO AGENCIA.
- 38. LISTA DE ACTORES Mi Dashboard Lado Agencia
- 39. ¿CÓMO PRESENTAR A LOS ARTISTAS A LOS PAPELES? LADO AGENCIA
- 40. MODIFICACIÓN DE LA SOLICITUD
- 41. CANDIDATURAS FOTOS CÓMO LE MUESTRA EL DIRECTOR DE CASTING
- 42. <u>CANDIDATURAS ENLACES Y NOTAS CÓMO LE MUESTRA EL DIRECTOR DE CASTING</u>
- 43. <u>CANDIDATURAS CÓMO EL DIRECTOR DE CASTING PUEDE PRESENTARLAS A LOS DIRECTORES</u>
- 44. ASOCIACIÓN AGENCIA/ACTOR
- 45. ¿CÓMO EDITAR/ELIMINAR EL PERFIL DE ACTOR? AGENCIA IMPERSONA ACTOR
- 46. FOTO PRINCIPAL ACTOR Y SKILLS EDICIÓN Lado Agencia Impersona Usuario
- 47. CURRÍCULUM EDITAR LADO DE LA AGENCIA Impersona Usuario
- 48. GALERÍA DE FOTOS / VIDEO EDITAR Lado de la Agencia que interpreta al Actor
- 49. CAMBIO DE CORREO Agencia ACTOR IMPERSONA MI CUENTA
- 50. INSCRIPCIÓN AGENCIA
- 51. INSCRIPCIÓN CASTING DIRECTORS
- 52. INSERTAR CASTING ANUNCIO (rápidamente)
- 53. INSERTARCAST LIST (a través del panel de control para casting directors habilitados)
- 54. <u>AÑADIR PAPEL</u> (Por Casting Directors)
- 55. EDITAR PAPELES Y ANUNCIO/LISTA DE ACTORES (Per Casting Directors)
- 56. PRESENTACIÓN DE CANDIDATURAS (Per Casting Directors)
- 57. ICONOS SOBRE LAS CANDIDATURAS (Per Casting Directors)
- 58. <u>PRESENTACIONES CAST GRUPOS DE ACTORES</u> – (Per Casting Directors)

Regreso al índice

#### 2

# **INFORMACIÓN SOBRE LA RED**

### **RB CASTING NETWORK**

#### QUÉ ES Y CÓMO FUNCIONA

**RB Casting** es una red de intermediación profesional dedicada a agencias, directores de casting y actores.

La Agencia puede promover a sus artistas de dos maneras:

- 1. a través del motor de búsqueda utilizado por directores, producciones y directores de casting (ejemplo: resultados de la búsqueda);
- 2. a través de <u>anuncios de casting</u> (Cast List Casting Call) presentes en el portal mediante la presentación de candidaturas de sus artistas.

Los anuncios de casting se insertan diariamente por director de casting, directores y producciones y son evaluados y verificados por nuestro equipo.

Para solicitar o postular a un artista es necesario que el artista esté inscrito y haya creado un perfil donde esté presente al menos una foto en PP.

La inscripción básica es gratuita y permite la presentación de candidaturas a los papeles y la creación de un perfil público (Actor - Agencia).

Casting Directors puede insertar Lista de elenco (Anuncios casting) para enviar a las agencias para recibir propuestas de actores completos de Self Tape (si se solicita).

# **EL MOTOR DE BÚSQUEDA**

#### Y EL TRABAJO DE CASTING

Es muy utilizado en la búsqueda de artistas.

Cada director de casting tiene su propio método de trabajo, no todo el mundo utiliza para insertar listas de elenco en el portal (o enviarla a las agencias):

- en algunos casos para no recibir llamadas y presiones que podrían afectar y retrasar el trabajo de investigación;
- en otros casos porque no tienen un contrato firmado con la producción y, a pesar de tener que iniciar la búsqueda, no pueden difundir la lista de elenco.

En estos casos el <u>buscador</u> se convierte en una herramienta fundamental para la búsqueda de artistas.

La suscripción permite (usuarios/artistas) acceder a la parte profesional de los resultados de búsqueda.

Los artistas que han firmado una agencia de arte no reciben contactos directos a través de la red, ya que nunca se pasa por alto la agencia a la que pertenecen. Todos los contactos, ya sean de teléfono o de correo electrónico, dirigidos al artista se envían exclusivamente a la agencia que hará de filtro. Puesto que el número de teléfono de la agencia ha sido publicado en el perfil del artista a menudo quien se encarga de las convocatorias podría ponerse en contacto con la agencia sin especificar necesariamente que el artista ha sido mostrado en el Motor de Búsqueda. En estos casos, aunque la plataforma es muy consultada, no siempre se puede dar una respuesta directa al contacto recibido a través de ella.

# **RESULTADOS DE BÚSQUEDA - MOTOR DE BÚSQUEDA**

| Sesso    | × 🔲         | Motor de Busq | lueda | RICERCA PROFESSIONAL |               |        |            |               |    |               |    |
|----------|-------------|---------------|-------|----------------------|---------------|--------|------------|---------------|----|---------------|----|
| Età      | <b>π</b> 34 | 60            |       |                      |               |        |            | 4             |    |               |    |
| Città    |             |               |       |                      |               |        | 30         |               | 5  | 13            |    |
| Lingue   |             |               |       |                      | Orlando Bloom |        | AP         |               |    | 0             |    |
| Dialetto |             |               | ~     | Paolo Ruffini        | 4             | Michel | le Placido | Carlo Verdon  | e  | Rocco Papaleo |    |
| Agenzia  |             |               |       |                      |               | RICE   | RCA        | FREE          |    |               |    |
| Capelli  |             |               |       |                      |               |        |            | - Contraction |    |               |    |
| Occhi    |             |               |       |                      | 0             | P      |            |               | 0  |               |    |
|          |             | Cerca         |       | De TR                |               | 0.1    |            |               | S. |               | Ø. |

### **CASTING DIRECTOR**

#### VISIBILIDAD DE LAS LISTAS DE REPARTO

Los casting directors pueden decidir el tipo de visibilidad de su lista de elenco (casting anuncio)

PÚBLICA - visible para todos (actores y agencias)

PRIVADA - sólo visible a las agencias

DETALLE - Visible sólo a agencias específicas elegidas por el casting directors (ejemplo: si busca un niño lo envía sólo a agencias de niños).

Una agencia que presenta las candidaturas adecuadas tiene más posibilidades de participar en un mayor número de proyectos por parte de los Directores de Casting.

Las listas de reparto visibles en la plataforma por una agencia/artista no son necesariamente las únicas presentes, dependiendo del tipo de visibilidad configurada.

No todas las listas de elenco se envían con notificación de correo electrónico por lo que es aconsejable entrar en la plataforma diariamente para comprobar las nuevas listas de elenco y actualizaciones de casting (también se puede hacer desde el teléfono móvil mediante la conservación de las credenciales de acceso y la página de lista de elenco en el escritorio del teléfono móvil).

# **PREGUNTAS FRECUENTES - AGENCIA**

#### ¿PUEDE UNA AGENCIA PASAR POR ALTO SI UN ACTOR SE POSTULA PARA UNA LISTA DE REPARTO PÚBLICA?

No de ninguna manera.

Si un actor, que pertenece a una agencia, se presenta candidato a un puesto, sería candidato de la agencia y cualquier mensaje de contacto (correo electrónico o teléfono) llegaría exclusivamente a la agencia y no al actor (los contactos del actor nunca son visibles y accesibles).

La agencia no puede, de ninguna manera, ser anulada a través de la plataforma.

#### ¿PUEDE UN ACTOR VER/POSTULARSE A UNA LISTA DE REPARTO PÚBLICA?

FOTO ¿CÓMO INSERTAR/MODIFICAR?

Entonces el actor <u>Impersona</u> «Mi Cuenta» <u>haga clic aqu</u>í para ver pasos. Foto máx 450Kb <u>Reducir fotos</u>.

Sí, pero sólo si se ajusta a los criterios exactos de la función (edad, sexo, etc.) de lo contrario se bloquea por el sistema.

Si no cumple los criterios de búsqueda, sólo su agente puede solicitarlo si lo considera adecuado.

#### ¿ESTÁ AUTORIZADO EL AGENTE A VERIFICAR SI UN ACTOR SE HA PRESENTADO A UN PAPEL?

Sí. Puede comprobarlo entrando en la lista de elenco y en la parte inferior de la página puede ver quién es candidato.

#### ¿PUEDE EL AGENTE NOMINAR A UN ACTOR QUE NO CUMPLA LOS CRITERIOS DE BÚSQUEDA DE ROLES?

Sí. Recomendamos tener cuidado.

Ejemplo: si la búsqueda va dirigida a una actriz de entre 25 y 30 años, el agente puede también presentar su candidatura a una actriz de 32 años si considera que puede demostrar una edad menor; En cambio, si la búsqueda va dirigida a una actriz nativa que habla inglés, no es aconsejable presentar una candidatura a una actriz que no habla inglés.

#### ¿PUEDO POSTULAR A UN ACTOR SI NO HA COMPLETADO SU CURRÍCULUM?

SI. Adjuntando un enlace al currículum vítae en la fase de solicitud (por ejemplo, a la página dedicada al actor en el sitio web de la Agencia).

#### ¿PUEDO POSTULAR A UN ACTOR INTRODUCIENDO EL ENLACE DEL CURRÍCULUM VINCULADO A LA PÁGINA AGENCIA?

SI. <u>Al solicitar el papel</u>, se pueden insertar <u>enlaces externos</u> (es aconsejable insertar un <u>enlace directo</u> a la página del demandante)

## **PREGUNTAS FRECUENTES - USUARIOS (Y ACTORES)**

#### ¿POR QUÉ NO ME APARECE EL BOTÓN 'CANDIDATOS'?

Porque el sexo o la edad no coinciden con el papel. En este caso, sólo tu agente puede presentarte. Sin un agente no puedes presentarte.

#### ¿QUÉ HAGO MI AGENCIA NO ESTÁ PRESENTE?

Debe invitar a su agencia a Inscribirse. El actor no puede indicar su agencia si no está presente.

#### ¿UN ACTOR QUE TIENE UNA AGENCIA PUEDE POSTULARSE PARA UNA LISTA DE REPARTO PÚBLICA?

Depende de los acuerdos que tenga con su agencia (le recomendamos que pregunte a su agente). El sistema permite la solicitud, ya que la agencia no es ignorada, en caso de convocatoria es la agencia la que recibe el mensaje.

#### UN ACTOR QUE PERTENECE A UNA AGENCIA ¿QUÉ BENEFICIO TIENE?

Muchos. Puede ser candidato a un mayor número de listas de elenco, ya que el agente también muestra las listas de elenco privadas (dedicadas sólo a las agencias), que el actor no puede ver y, que en general son las más importantes.

El agente puede postular al actor aunque no cumpla los criterios de búsqueda, lo que el actor no puede hacer solo.

Cuenta con más protecciones legales y contractuales. El agente tiene mayor conocimiento del mercado y por lo tanto mayor capacidad de negociación.

#### ¿PUEDO ADJUNTAR UN CURRÍCULUM?

NO. No se pueden añadir archivos adjuntos.

Para facilitar el trabajo del director de casting, que debe mostrar cientos de CV, hemos creado un sistema de inserción CV estandarizado igual para todos los actores que simplifica

#### ¿CÓMO PUEDO INTRODUCIR UN CURRÍCULUM?

En la actualidad, el currículum se construye rellenando entrada por voz <u>manualmente</u> (los campos del perfil privado del actor). Para acelerar la inserción es aconsejable que, la agencia delegue, la compilación de los datos directamente al artista. El sistema, una vez insertadas las entradas, genera un <u>pdf del currículum</u> descargable del <u>perfil público</u> del artista necesario en caso de impresión <u>Regreso al índice</u> 8 Biss

# **PREGUNTAS FRECUENTES - USUARIOS (Y ACTORES)**

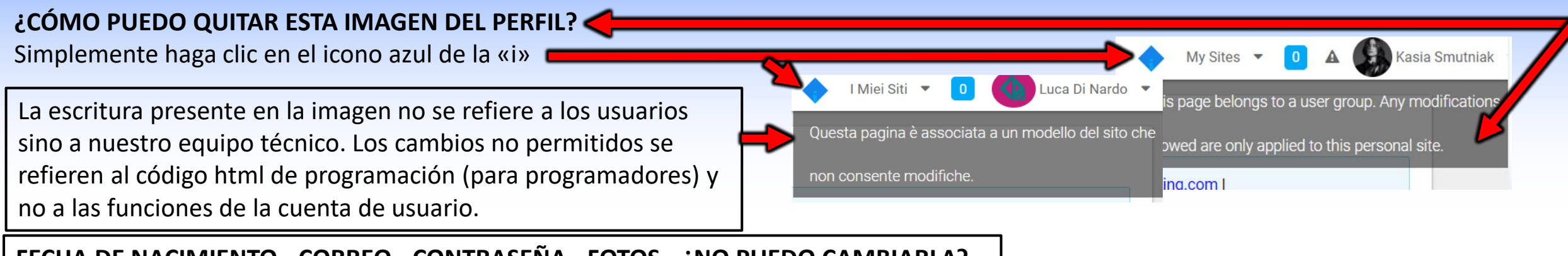

FECHA DE NACIMIENTO - CORREO - CONTRASEÑA - FOTOS - ¿NO PUEDO CAMBIARLA?

Hacerlo desde «Mi Cuenta» haga clic aquí para ver la imagen

¿RECIBEN LAS AGENCIAS LA NOTIFICACIÓN POR CORREO ELECTRÓNICO SOBRE LA INTRODUCCIÓN/ACTUALIZACIÓN DE LA LISTA DE ELENCO?

Sí, pero sólo si la noticia ha sido configurada con notificación por correo electrónico por el casting directors. No todas las listas de elenco se envían con notificación de correo electrónico por lo que es aconsejable entrar en la plataforma todos los días para comprobar las nuevas listas de elenco y actualizaciones de casting.

#### ¿LOS ACTORES RECIBEN UNA NOTIFICACIÓN DE CORREO ELECTRÓNICO CUANDO SE INTRODUCE UNA LISTA DE ELENCO?

No. No hay notificación de correo para los actores.

#### ¿CADA CUÁNTO TIEMPO SE INTRODUCEN NUEVOS CASTING EN EL SITIO?

Cada día se insertan varias listas de elenco, por lo que es recomendable comprobar los castings al entrar en el portal diariamente (también se puede hacer desde el teléfono móvil, guardando las credenciales de acceso y la página de las listas de elenco en el escritorio del movil).

#### ¿ES POSIBLE RETIRAR LA CANDIDATURA? NO.

Las candidaturas no pueden ser retiradas porque el sistema, cuando el usuario se postula, también envía un correo electrónico de la candidatura al director de casting y por lo tanto una vez partido no se puede retirar.

### **SEGURIDAD**

Por cuestiones de privacidad y seguridad, el portal está concebido, según las normas europeas, que exigen que cada usuario/artista pueda inscribirse libremente de manera independiente. Una vez registrado, puede asociar su cuenta a su agencia, de modo que esta última pueda solicitarlo y filtrar todas las solicitudes de contacto, gestionar/actualizar el perfil del artista. El actor sin agencia debe ignorar la asociación con la agencia, no elegir agencias al azar.

# LA AGENCIA NUNCA PUEDE PASAR POR ALTO A TRAVÉS DE RB CASTING

Todos los mensajes dirigidos al actor sólo se envían automáticamente al correo electrónico de la agencia, aunque el actor haya introducido su contacto privado. Los contactos privados del actor (correo electrónico, móvil, etc.) no son visibles por nadie más que por el propio agente.

#### La red está diseñada respetando el trabajo del agente.

# **INSCRIPCIÓN DE ARTISTAS**

# **INSCRIPCIÓN ARTISTA EN 4 PASOS - (DEDICADA A LA AGENCIA)**

Para poder optar a un actor es necesario que el actor haya creado una cuenta en RB Casting y haya asociado a su agencia, por ejemplo: <u>https://www.rbcasting.com/rb/web/matildadeangelis</u> - Avant d'inscrire un artiste, <u>vérifiez s'il est déjà inscrit</u>.

#### 1. INSCRIBIRSE EL ARTISTA - (crea su perfil público)

Una vez que se ha completado la inscripción, la contraseña aparecerá en el buzón de correo electrónico que aparece en el registro.

#### 2. <u>LOGIN</u>

Entra para completar la inscripción insertar un primer plano profesional como foto principal del perfil.

#### 3. ASOCIAR AL ARTISTA A LA AGENCIA

Entrar en el perfil del actor ir a 'Perfil (CV)' área "Agencias" luego 'Todas las Agencias' buscar la agencia y hacer clic en 'Solicitar Inscripción'

#### 4. LA AGENCIA DEBE ACEPTAR LA SOLICITUD DE INSCRIPCIÓN DEL ARTISTA EN SU CUENTA

Ingrese al <u>"Panel de control de la agencia"</u> en el menú <u>"Gestión de actores"</u> en "Usuarios que se habilitarán", luego el botón "Acciones" y 'Registrarse'. Después de hacer la asociación, la agencia puede verificar el perfil y modificar <u>foto de perfil</u> <u>predeterminada</u> - <u>galería de fotos</u> - <u>vídeo</u> - <u>CV</u> - <u>mail</u> de los artistas asociados a la agencia a través de la función <u>'Suplantar usuario'</u>.

# **INVITA A UN USUARIO/ACTOR A INSCRIBIRSE**

La agencia puede acelerar la inserción de los artistas invitándolos a inscribirse en el sitio copiar el siguiente enlace y enviarlo por correo electrónico al artista.

http://static.rbcasting.com/INVITO-AD-ISCRIVERSI-SPAGNOLO.pdf

### **OPCION 2**

# SI ES LA AGENCIA LA QUE INSCRIBE AL ACTOR

#### **INSCRIBIR A TODOS LOS ARTISTAS CON UNA SOLA DIRECCIÓN DE CORREO ELECTRÓNICO**

Sólo puede utilizar una dirección de correo electrónico para acelerar las suscripciones. Si la inscripción es efectuada por el agente, en el <u>formulario de inscripción</u> puede <u>introducir</u> su propio correo electrónico (que no esté ya presente en el sistema) para recibir la contraseña, A continuación, debe ingresar a la cuenta del actor y <u>reemplazar el correo electrónico</u> presente con el del artista para liberar su correo electrónico para realizar otras suscripciones.

**Pasos a seguir:** acceder a través de la contraseña del artista, <u>hacer clic en el 'Nombre' del acto</u>r en la página superior derecha del menú que aparece hacer clic en <u>"Mi cuenta o II Mio Account"</u> y <u>reemplazar</u> el correo electrónico con el del artista al final haga clic en <u>"GUARDAR"</u> al final de la página para completar la operación. **\*ATENCIÓN** no escriba correos aleatorios porque cuando los artistas son candidatos a los papeles por parte del agente, reciben (si se <u>marca la casilla</u>), un correo electrónico de notificación de la candidatura. Si el correo electrónico es incorrecto o inexistente, el sistema aplica sanciones que podrían llevar al bloqueo de la cuenta.

El siguiente paso es <u>asociar al artista a la agencia</u> para que el agente tenga el control total de la cuenta.

#### USO DE LOS CONTACTOS

Si la agencia decide cerrar la colaboración con un artista puede eliminarlo de su cuenta, pero este último debe ser capaz de recuperar la contraseña de su perfil, a través de su propio correo electrónico, para recuperar el control y actualizarlo. Por eso es importante introducir una dirección de correo electrónico real del artista.

Los contactos también pueden ser utilizados por la agencia para utilizar los servicios personalizados disponibles en las áreas del portal para enviar mensajes a sus artistas. Ejemplo: en la candidatura a un casting la agencia puede decidir, a través de un cek opcional, <u>ver flecha roja en la imagen</u>, de hacer llegar una comunicación automática en el email del artista para informarle que su agente lo está postulando a un casting. Esta opción es generalmente muy apreciada por artistas y agentes y es facultativa a discreción del agente. Por supuesto, el correo electrónico indica que no se requiere ninguna intervención del artista, pero la comunicación es sólo para fines informativos.

### **CURRÍCULUM - PREGUNTAS FRECUENTES - (agencias y agentes)**

#### ¿PUEDO POSTULAR A UN ACTOR INTRODUCIENDO EL ENLACE DEL CURRÍCULUM VINCULADO A LA PÁGINA AGENCIA?

SI. <u>Al solicitar el papel</u>, se pueden insertar <u>enlaces</u> externos (es aconsejable insertar un <u>enlace directo</u> a la página del demandante)

#### ¿PUEDO POSTULAR A UN ACTOR SI NO HA COMPLETADO SU CURRÍCULUM?

SI. Adjuntando un enlace al currículum vítae en la fase de solicitud (por ejemplo, a la página dedicada al actor en el sitio web de la Agencia).

#### ¿PUEDO ADJUNTAR UN CURRÍCULUM?

NO. No se pueden añadir archivos adjuntos.

Para facilitar el trabajo del director de casting, que debe mostrar cientos de CV, hemos creado un sistema de inserción de CV estandarizado igual para todos los actores que facilita y facilita la visualización de la información (Datos, CV, fotos y vídeos).

#### ¿CÓMO PUEDO INTRODUCIR UN CURRÍCULUM?

En la actualidad, el currículum se construye rellenando entrada por voz <u>manualmente</u> (los campos del perfil privado del actor). Para acelerar la inserción es aconsejable que, la agencia delegue, la compilación de los datos directamente al artista. El sistema, una vez insertadas las entradas, genera un <u>pdf del currículum descargable</u> del <u>perfil público</u> del artista necesario en caso de impresión.

#### ¿PUEDO POSTULARME SI NO HE RELLENADO MI CURRÍCULUM?

SI. Adjuntando un enlace al currículum vítae en la fase de solicitud (ejemplo: Enlace al currículum vítae).

# ¿Y SI UN ACTOR YA ESTÁ PRESENTE CON OTRA AGENCIA?

#### **BUSCAR POR NOMBRE Y APELLIDOS**

Si el actor está presente en rb con otra agencia, póngase en contacto con su artista y pídale que elimine la antigua agencia e introduzca la nueva.

#### **RECUPERACIÓN DE CREDENCIALES DE ACCESO AL PORTAL (CORREO Y CONTRASEÑA)**

Si el artista no recuerda la contraseña puede solicitarla haciendo clic en este enlace <u>"Recupera Contraseña"</u> introduciendo el correo con el que se ha registrado.

Si no puede recuperarla, debe ponerse en contacto con el personal de RB Casting a <u>support@rbcasting.com</u> adjuntando una copia de un documento de identidad válido (para identificar al solicitante como el titular real de la cuenta). De lo contrario, la agencia puede contactarnos directamente.

Volver a Impersona Actor haciendo clic aquí

#### ¿CÓMO BUSCAR UN ACTOR POR NOMBRE Y APELLIDO?

haciendo clic en el enlace e introduciendo su nombre y apellido en el campo de búsqueda (ver flecha roja en la imagen a continuación)

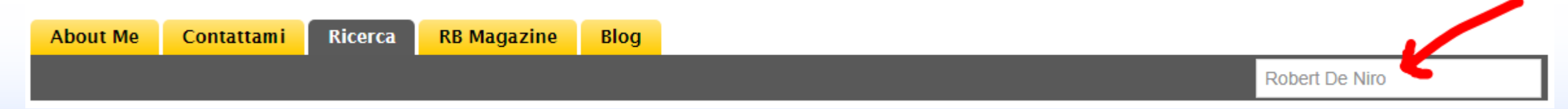

El sistema penaliza a los usuarios registrados con varias cuentas y no permite la suscripción si el nombre de usuario o el correo electrónico ya están presentes en el sistema. En este caso <u>Recuperar la contraseña.</u>

### **COMPROBAR SI UN ARTISTA YA ESTÁ REGISTRADO** SI UN USUARIO ESTÁ REGISTRADO, EL SISTEMA NO PERMITE UNA NUEVA INSCRIPCION

hacer clic en el enlace, e introducir tu nombre y apellido en el campo de búsqueda (ver flecha roja)

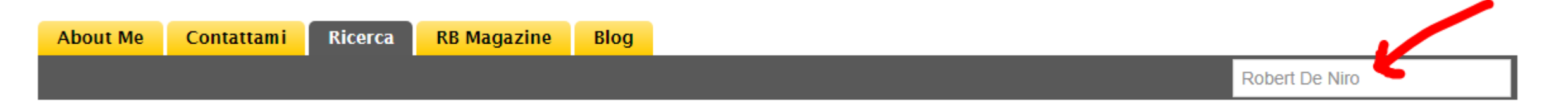

El sistema penaliza a los usuarios registrados con varias cuentas y no permite la suscripción si el <u>nombre de usuario</u> o el <u>correo electrónico</u> ya están presentes en el sistema. En este caso <u>Recuperar la Contraseña</u>. En caso de dificultades, solicitar asistencia a <u>support@rbcasting.com</u>

#### Cómo crear la App RB en tu Móvil.

**CONFIGURE RB EN SU TELÉFONO** 

# NAVEGUE DESDE EL MÓVIL

Usted puede solicitar (o nominar a los actores) para el casting a través de su teléfono móvil. Casting directors pueden ver las solicitudes en su teléfono móvil. No tienes que descargar ninguna aplicación, sólo tienes que escribir rbcasting.com en el navegador o en Google y acceder con tus credenciales, te recomendamos que las guardes para no tener que teclearlas cada vez. Una vez que entre en la página deseada (ejemplo lista de elenco), desde el menú del navegador de Internet (safari, chrome o explorador) añadir la página rb como icono en el escritorio del teléfono móvil haciendo "Añadir a la pantalla de inicio" (o guardar en el escritorio) del teléfono móvil y se mostrará como una aplicación. De esta manera cada vez que haga clic en el icono, mostrará directamente las listas de elenco sin tener que escribir su contraseña cada vez. <u>Consulte Ejemplo</u>.

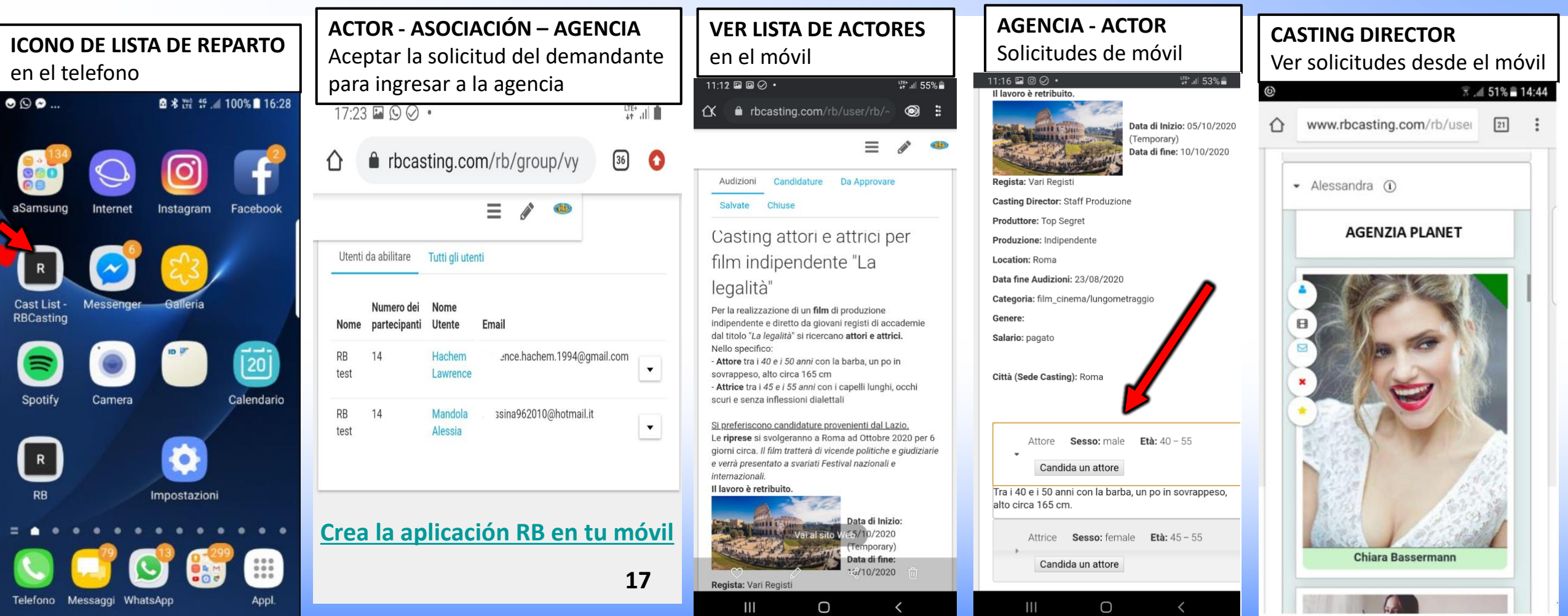

# **CREA LA APLICACIÓN RB EN TU TELÉFONO MÓVIL**

(:D)

#### CONFIGURAR RB COMO APP EN TU TELÉFONO MÓVIL - PAGINA ANTERIOR.

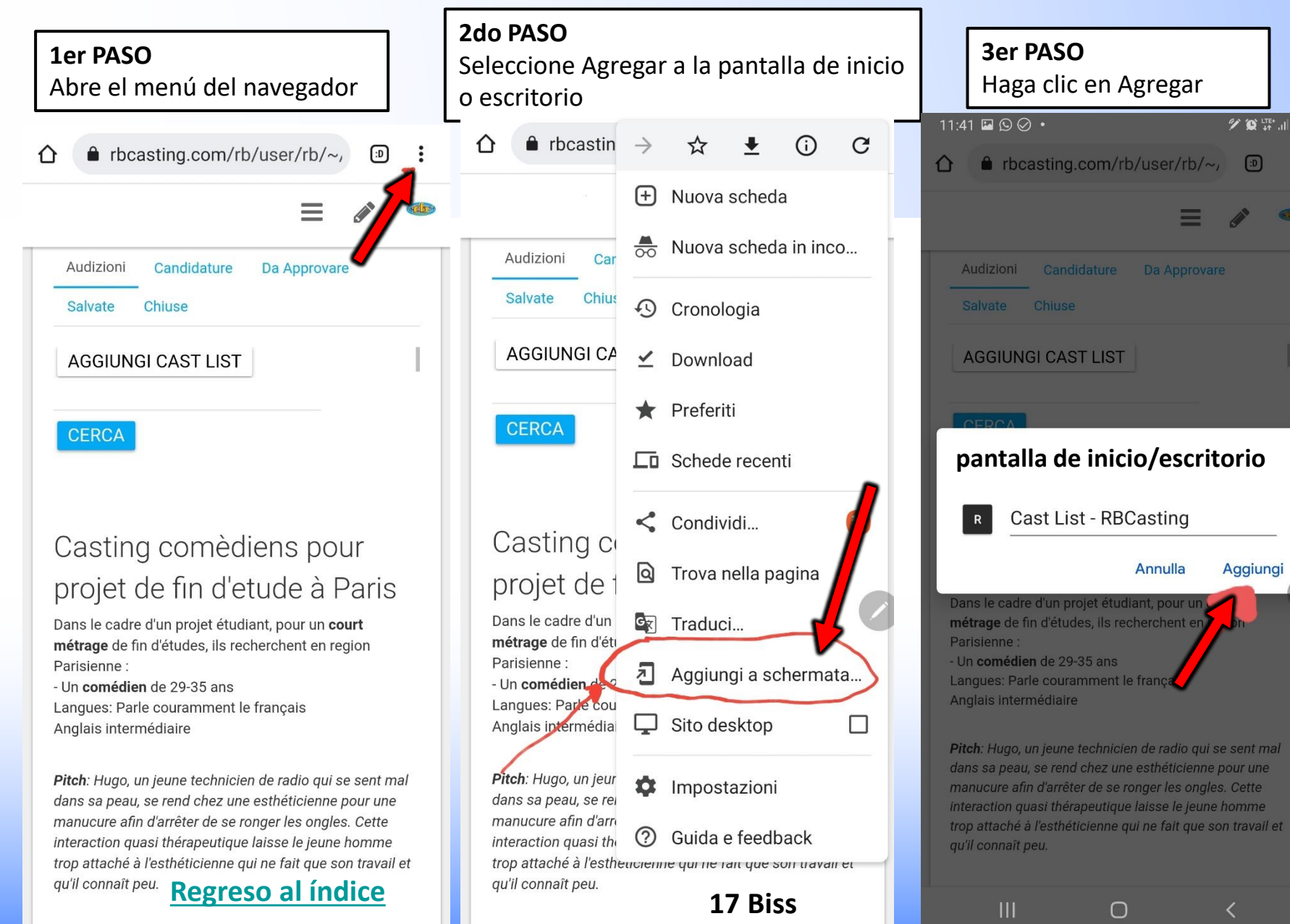

# 4º PASO Operación completa 🌮 😰 LTE+ .... 📋 Aggiungi - • • • •

# **MENÚ DE NAVEGACIÓN**

### **Perfil Público**

### **Perfil Privado**

### **MI cuenta**

### AGENCIA - MENÚS DE NAVEGACIÓN ENTRE PERFIL PÚBLICO Y PRIVADO

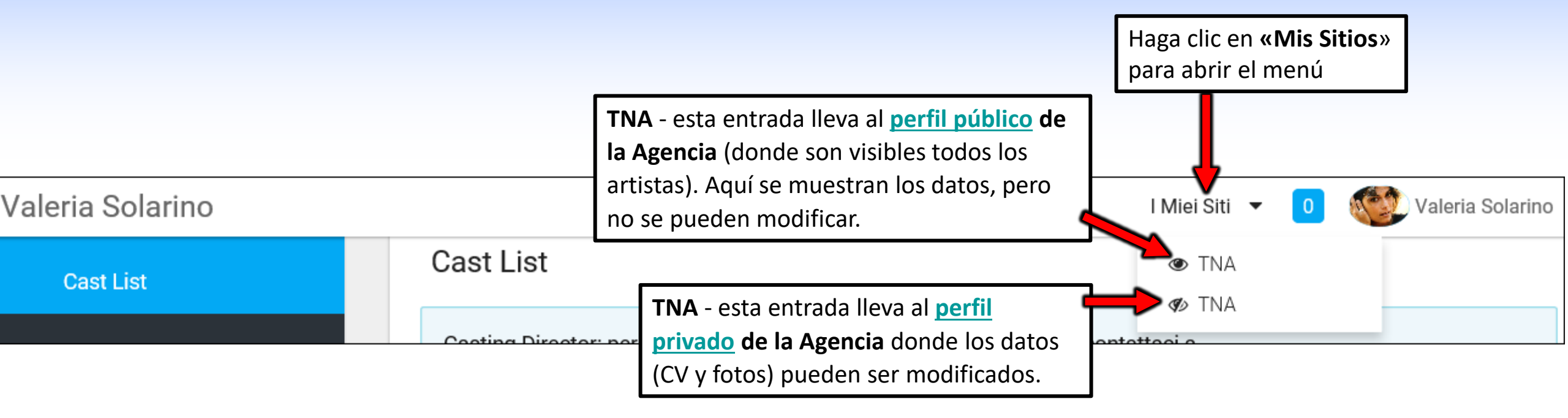

#### PREGUNTA FRECUENTE

### ¿CÓMO PUEDO QUITAR ESTA IMAGEN DEL PERFIL?

Simplemente haga clic en el icono azul de la «i»

La escritura presente en la imagen no se refiere a los usuarios sino a nuestro equipo técnico. Los cambios no permitidos se refieren al código html de programación (para programadores) y no a las funciones de la cuenta de usuario.

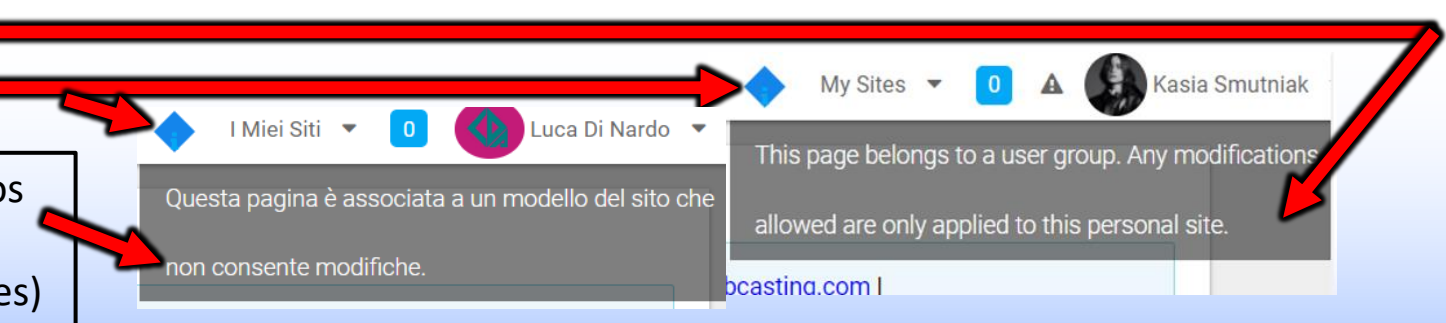

### USUARIO/ACTOR MENÚ DE NAVEGACIÓN ENTRE PERFIL PÚBLICO, PRIVADO Y MI CUENTA

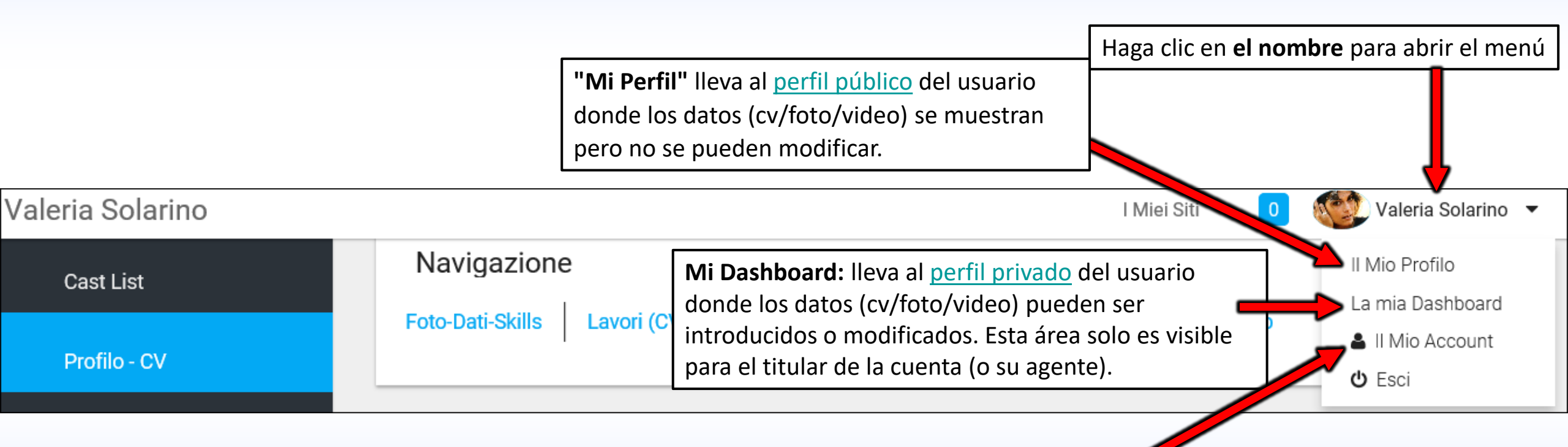

Mi cuenta: permite <u>Insertar/editar datos</u> personales como correo electrónico, teléfono móvil, enlace, idioma de la cuenta (a través de "Configuración Vista" o «Display Setting»). En cada cambio en esta área, haga clic siempre en el botón "GUARDAR" en la parte inferior derecha.

# **PERFIL PÚBLICO**

AGENCIA

### PERFIL PÚBLICO DE LA AGENCIA URL

### www.rbcasting.com/rb/web/do-mgmt

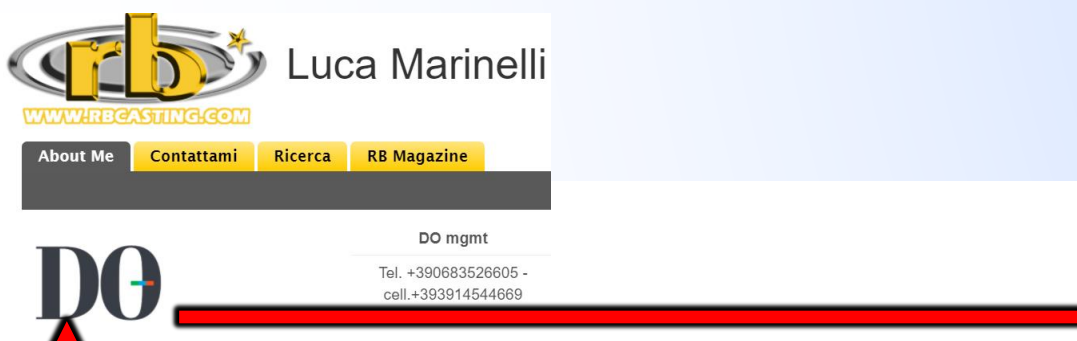

DO mgmt Tutti gli attori Attori Attrici Ricerca

Magazine

search

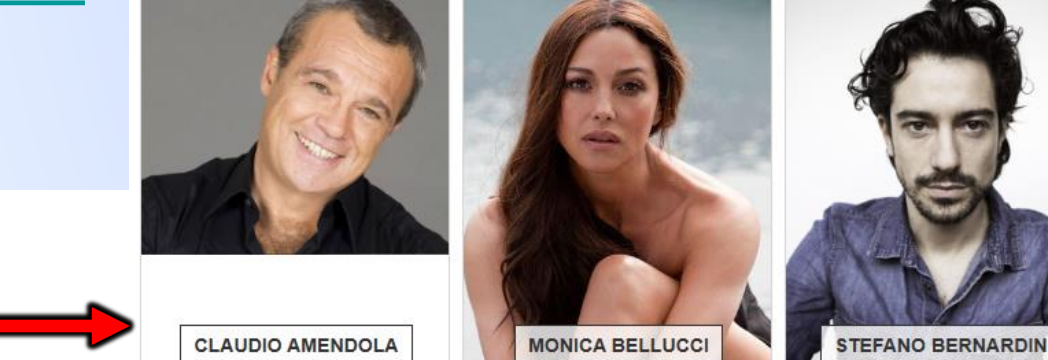

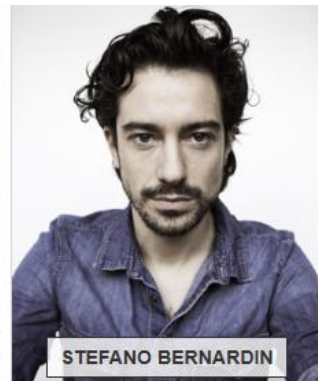

SIMONA CAVALLARI

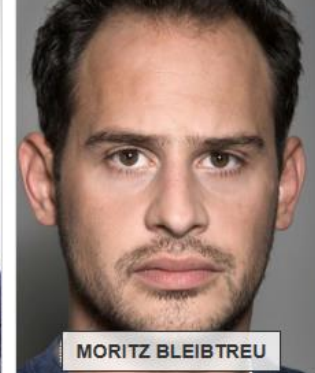

HAGA CLIC EN EL LOGO DE LA AGENCIA EN EL PERFIL PÚBLICO **DEL ARTISTA** 

Al hacer clic en el logotipo de la Agencia desde el perfil público de un actor/usuario se abre el perfil público de la Agencia donde están presentes todos los actores de esa Agencia en particular. Ejemplo: si un casting directors realiza una búsqueda en el motor de búsqueda y abre el perfil público de un actor (perteneciente a una agencia), haciendo clic en el logo de la agencia llega a ver todos los actores de esa agencia.

El sistema está pensado para promover la agencia con sus artistas desde varios puntos del portal a través de una navegación semántica.

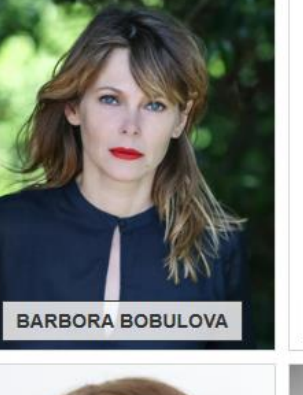

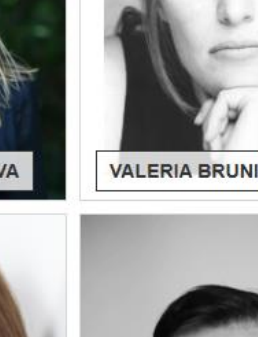

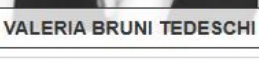

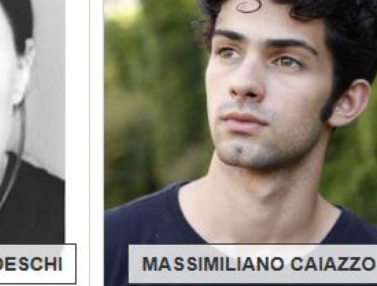

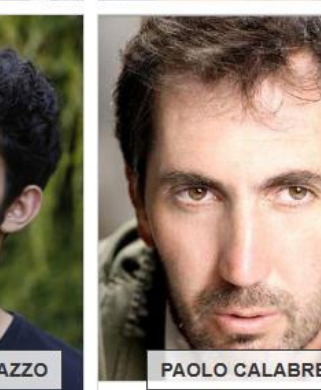

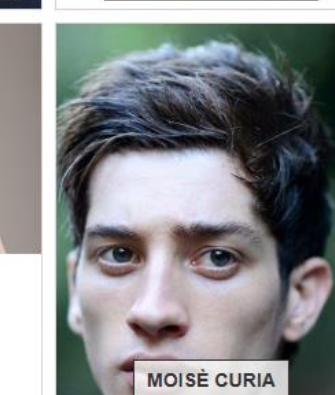

22

**IRENE CASAGRANDE** 

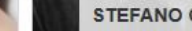

STEFANO CASSETT

/rb/image/user\_male\_portrait?img\_id=694545

### **EN CASO DE VARIAS AGENCIAS**

#### ES EL ARTISTA QUIEN DEBE SOLICITAR LA SUSCRIPCIÓN A LA AGENCIA DESDE SU CUENTA

En caso de dificultades, la agencia puede ponerse en contacto con nuestro equipo a support@rbcasting.com

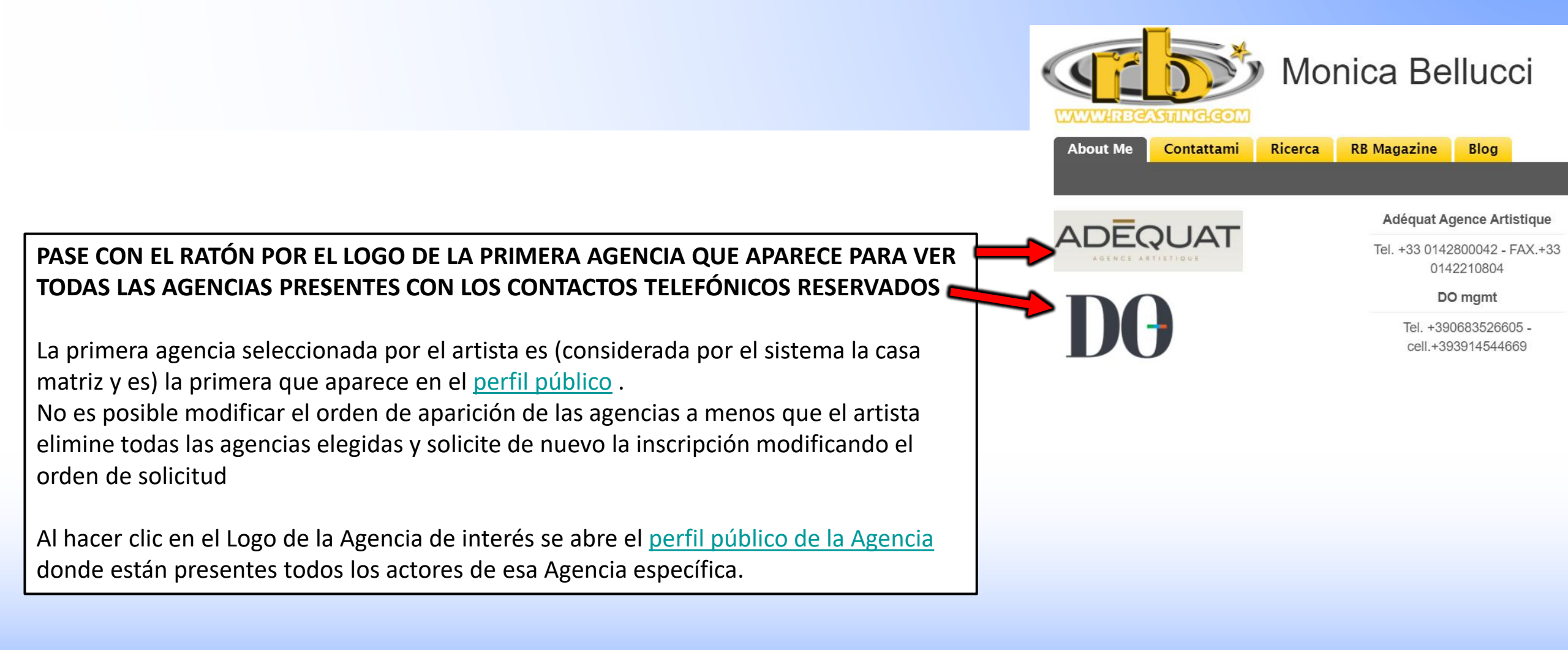

# **PERFIL PÚBLICO**

ACTOR

# **USUARIO/ACTOR PERFIL PÚBLICO**

**MI PERFIL** es el perfil público del usuario visible para todos. De aquí los datos (Cv/Foto/Video) sólo se pueden visualizar y no modificar. **URL** del perfil público artista <u>www.rbcasting.com/rb/web/valeriasolarino.</u>

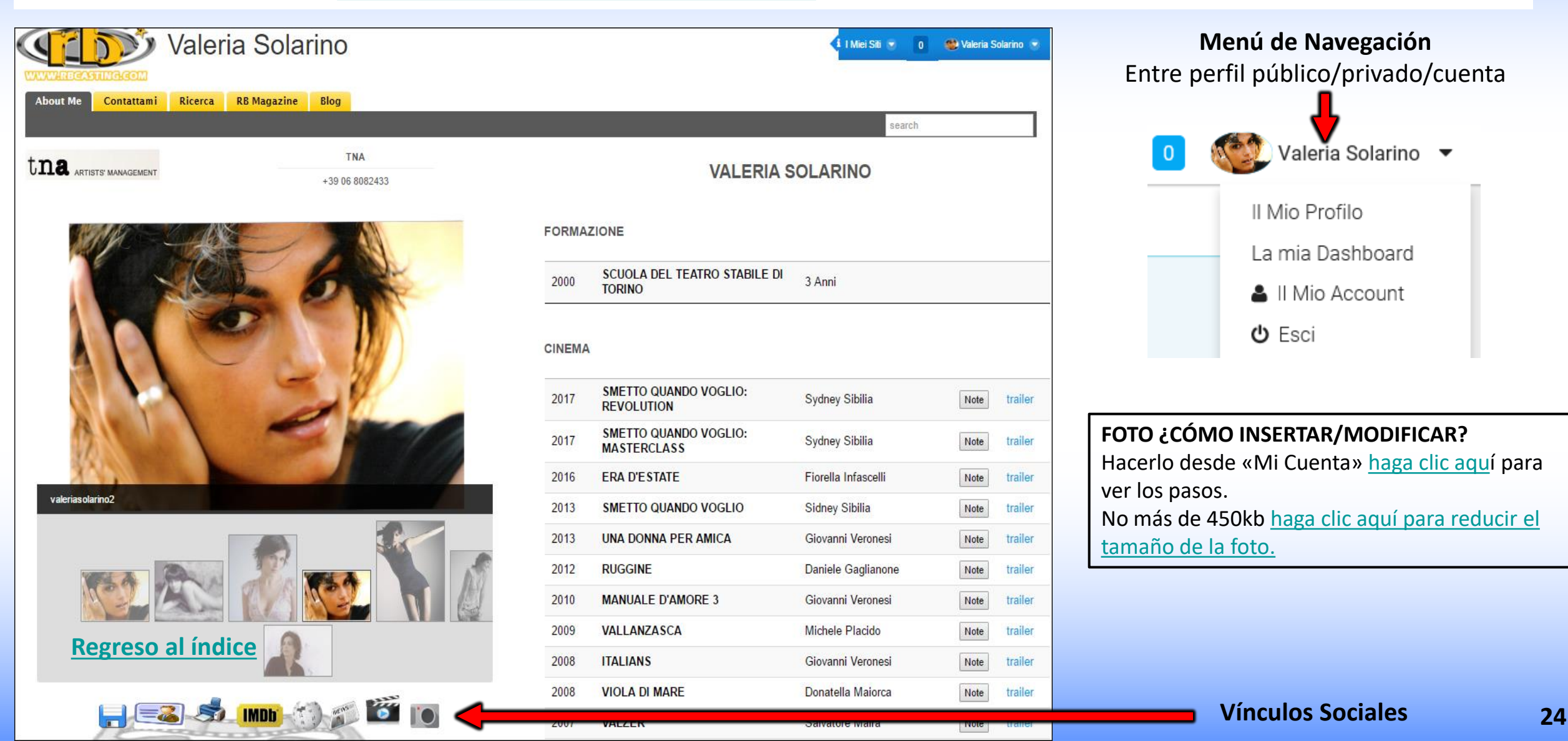

### SOCIAL

#### EN LA CREACIÓN DE LA CUENTA EL SISTEMA GENERA LOS SIGUIENTES ENLACES

#### VISIBLES EN EL PERFIL PÚBLICO DEL ARTISTA/USUARIO

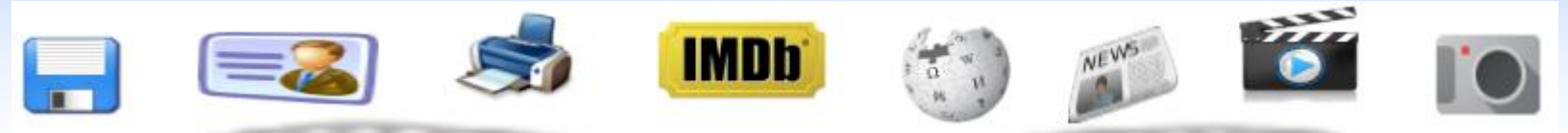

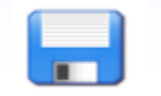

CV en pdf - se puede descargar el currículum generado automáticamente por el sistema con la información introducida por el artista

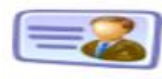

Card - usted puede descargar una tarjeta de visita con la url del perfil para darle en lugar de fotos y CV. El contenido de la URL siempre se actualizará para los visitantes.

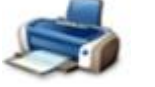

**Imprim** - imprimir imagen de perfil

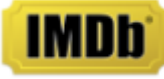

**IMDB** - Enlace directo al perfil IMDB del artista

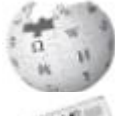

Wikipedia - Enlace directo a Wikipedia del artista

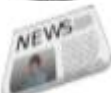

News - Enlace a reseña de prensa del artista que se genera en tiempo real a través de Google News

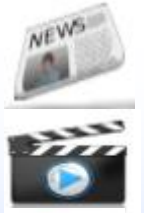

Video - Enlace de revisión de vídeo del artista que se genera en tiempo real a través de Google Video

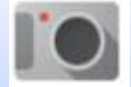

Imágenes - Enlace a Imágenes del artista en tiempo real a través de Google Imágenes

Difundiendo la url del artista www.rbcasting.com/rb/web/valeriasolarino (por ejemplo, guardándolo en su propia firma mail) se tiene el enlace a CV, vídeo, fotos y agencia incluido el enlace directo a todas las redes sociales indicadas y a otros enlaces externos insertados por el artista (como Instagram, enlace a la página de la agencia, página de Twitter, etc.). **Regreso al índice** 

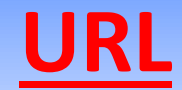

#### www.rbcasting.com/rb/web/valeriasolarino

### POR QUÉ ES ÚTIL DIFUNDIRLO

Enviar su URL permite a quien lo recibe tener el material del actor siempre actualizado a diferencia de los archivos adjuntos (pdf-foto-video en cd/dvd o por mail) que una vez enviados ya no son actualizables.

**Ejemplo**: si subo nuevas fotos a mi cuenta o actualizo mi currículum, todos los directorios de casting a los que he enviado previamente mi URL mostrarán las nuevas fotos y el currículum actualizado sin necesidad de enviarle de nuevo la URL.

#### URL contiene enlaces a IMDB, WIKIPEDIA, GOOGLE IMÁGENES-VIDEO-NOTICIAS

Si se introduce por el usuario también contiene enlaces externos ejemplo:

Enlace a la página web <u>www.tnasrl.net/actriz/valeria-solarino</u> Link Instagram <u>www.instagram.com/valeriasolarino</u> Link Twitter <u>www.twitter.com/valeriasolarino</u> Sitio personal <u>www.valeriasolarino.it</u> (visible según plan de <u>suscripciones</u>)

Al enviar la url no es necesario enviar más enlaces al director de casting

Puedes añadir la URL a la firma Mail a la tarjeta de visita

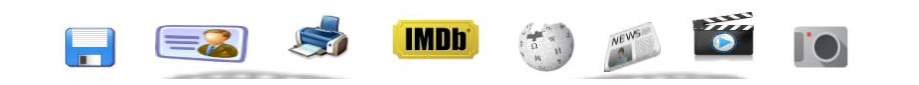

| VALERIA SOLARINO      |                                                  |  |  |  |  |  |  |
|-----------------------|--------------------------------------------------|--|--|--|--|--|--|
| Attore                |                                                  |  |  |  |  |  |  |
| Altezza (cm)          | 178                                              |  |  |  |  |  |  |
| Colore occhi          | castani                                          |  |  |  |  |  |  |
| Nato a                | Barcellona, Simón Bolívar, Anzoátegui, Venezuela |  |  |  |  |  |  |
| Vive a                | Roma, Roma, Lazio, Italia                        |  |  |  |  |  |  |
| Altro Domicilio       | Torino, Torino, Piemonte, Italia                 |  |  |  |  |  |  |
| Lingua Madre          | Italiano                                         |  |  |  |  |  |  |
| Lingue Ottimo/Fluente | Inglese, Francese                                |  |  |  |  |  |  |
| Sito personale        | http://www.valeriasolarino.it                    |  |  |  |  |  |  |
| -                     | http://www.instagram.com/valeriasolarino         |  |  |  |  |  |  |
|                       | http://www.twitter.com/valeriasolarino           |  |  |  |  |  |  |
|                       | http://www.tnasnc.it/attrici/41                  |  |  |  |  |  |  |
|                       |                                                  |  |  |  |  |  |  |

| Mio Account                                                         |                                                             |     |                                                                                                    |                                                                                                    |  |  |  |
|---------------------------------------------------------------------|-------------------------------------------------------------|-----|----------------------------------------------------------------------------------------------------|----------------------------------------------------------------------------------------------------|--|--|--|
| Siti Internet                                                       | My Account - Perfil de usuario privado                      |     | Valeria Solarino                                                                                                    | LINK EXTERNOS                                                                                                    |  |  |  |
| URL e tipo sono campi o                                             | bbligatori. L'URL deve iniziare con "http://" o "https://". |     | Dettagli<br>Passwore                                                                                                    | ¿CÓMO INSERTARLOS EN?                                                                                                    |  |  |  |
| URL<br>http://www.valeriasolarin<br>URL<br>http://www.instagram.col | Tipo<br>Blog  Principale Tipo Blog  Principale              | + - | Organizzazioni<br>Siti<br>Gruppi Utenti<br>Ruoli<br>Categorizzazione<br>Identificazione<br>Indirizzi<br>Numeri di Telefono<br>Indirizzi Email aggiuntivi | Enlaces en el área<br><u>Mi cuenta</u> de usuario<br>privado se muestra en<br>el perfil público                                                               |  |  |  |
| http://www.twitter.com/va                                           | Blog C Principale                                           |     | Siti Internet                                                                                                    | Profilo Pubblico                                                                                                    |  |  |  |
| וסו                                                                 | Tino                                                        | + - | Attore<br>Altezza (cm)                                                                                                    | VALERIA SOLARINO                                                                                                    |  |  |  |
| URL del<br><u>www.r</u> t                                           | l Perfil Público<br>bcasting.com/rb/web/valeriasolarino     |     | Colore occhi<br>Nato a<br>Vive a<br>Altro Domicilio<br>Lingua Madre<br>Lingue Ottimo/Fluente                                                             | castani<br>Barcellona, Simón Bolívar, Anzoátegui, Venezuela<br>Roma, Roma, Lazio, Italia<br>Torino, Torino, Piemonte, Italia<br>Italiano<br>Inglese, Francese |  |  |  |
| Pagroso al índi                                                     | ico                                                         |     | Sito personale                                                                                                    | http://www.valeriasolarino.it<br>http://www.instagram.com/valeriasolarino<br>http://www.twitter.com/valeriasolarino<br>http://www.tnasnc.it/attrici/41        |  |  |  |

icgreso ar multic

# ENLACE DEL TRÁILER EN EL CV - ¿CÓMO INSERTARLOS?

En el campo **«Enlace del tráiler»** (ver círculo rojo en la imagen siguiente) se puede insertar el enlace al tráiler que aparecerá al lado del trabajo en el currículo visible en el perfil público del actor según el tipo de suscripción.

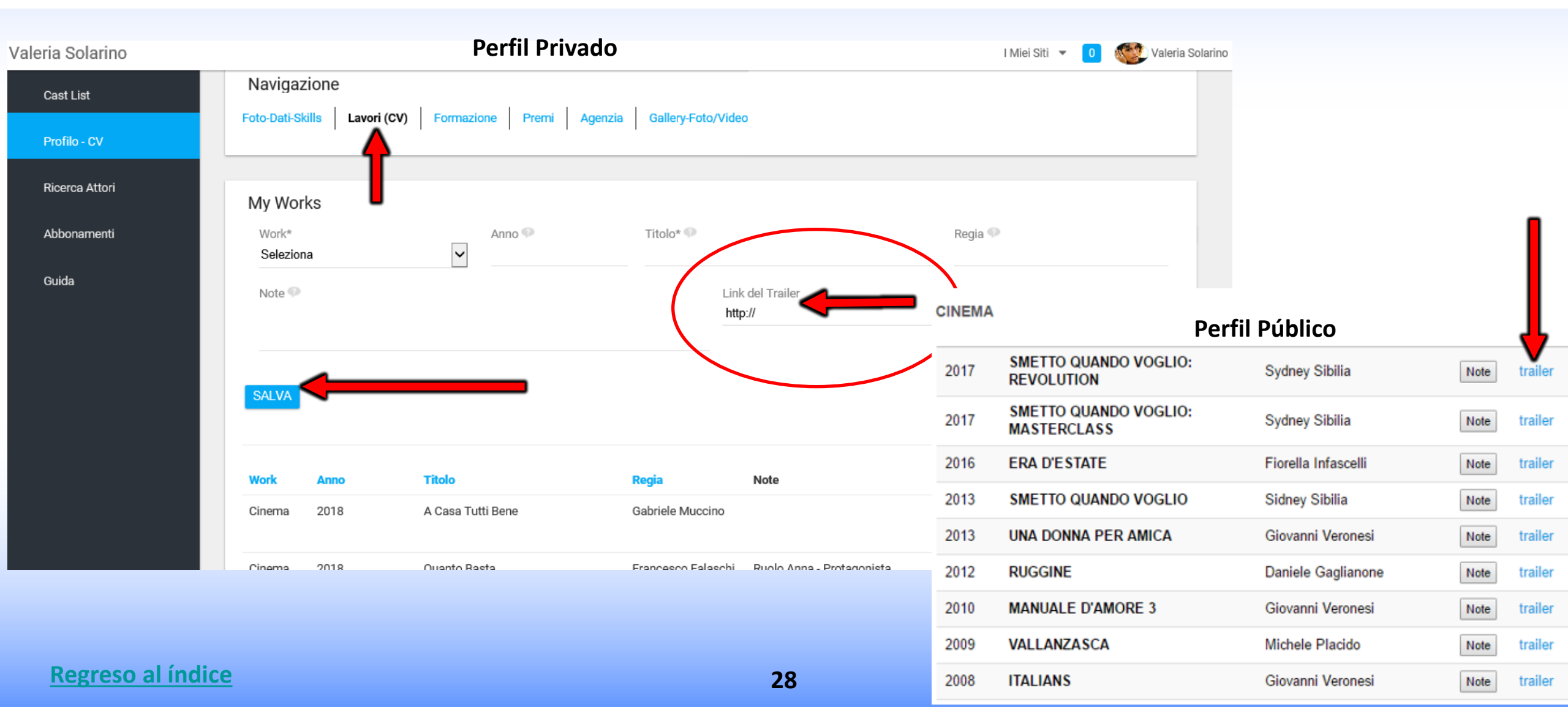

### **PERFIL PRIVADO**

### USUARIO/ACTOR

### LISTA DE ACTORES - VISUALIZA PAPELES - Mi Dashboard - Lado Usuario/Actor

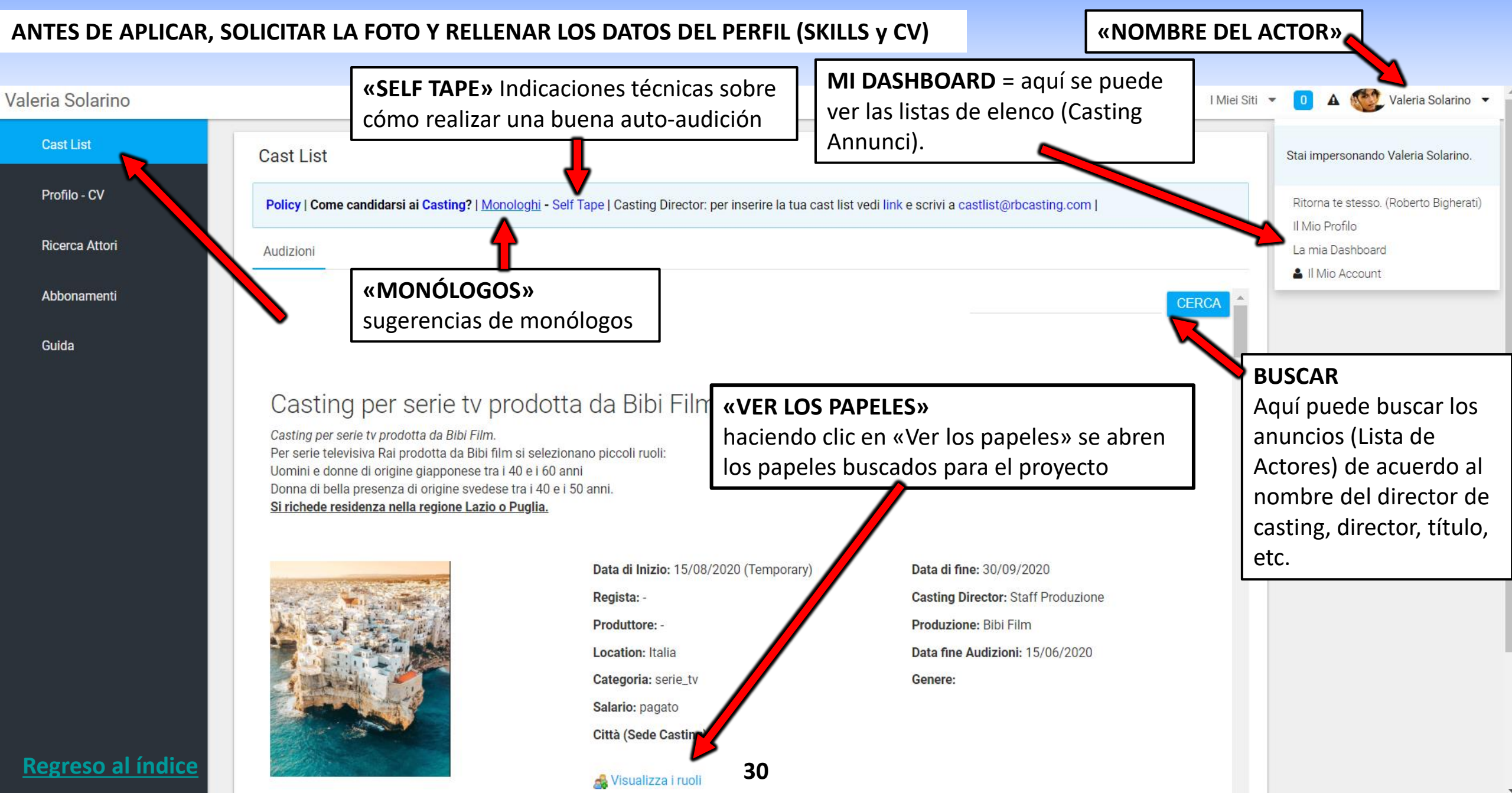

# **VER LOS PAPELES - CANDIDATOS - Lado Actor**

#### «NOMBRE DEL PAPEL»

Al hacer clic en el papel se abre la descripción, léala cuidadosamente. En algunos casos puede adjuntarse una escena para el self tape **«CANDIDATOS»** el botón «Candidatos» sólo aparece si el artista cumple el criterio de búsqueda del papel (sexo y grupo de edad).

No se postula si no se corresponde con la búsqueda, ejemplo si buscan un actor entre 30-40 años hombre nativo que habla Inglés el botón candidatos aparecerá a todos los actores hombres entre los 30-40 años pero los que no son hablantes nativos Inglés no deben presentarse.

**«PENALIDAD»**, el sistema, mediante un algoritmo, aplica penalizaciones a las solicitudes que no son pertinentes y, después de un cierto número, las considera spam.

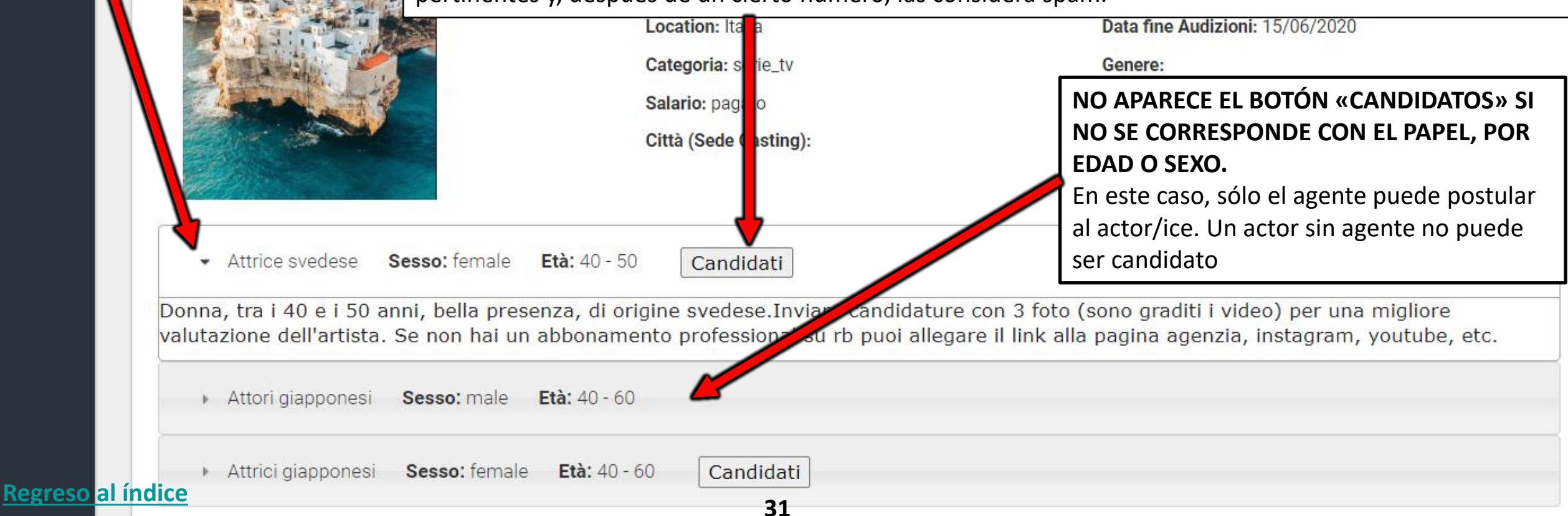

# **CONFIRMAR SOLICITUD** - PUEDE INSERTAR NOTAS Y ENLACES EN EL POPUP

«**POPUP**» aquí el actor puede insertar Notas y Enlaces y puede elegir la agencia con la cual se puede solicitar en caso de varias agencias (ejemplo: una italiana y una francesa). Si el actor no está representado por ninguna agencia, no aparecerá la elección. En el caso de una sola agencia, la elección es obligatoria

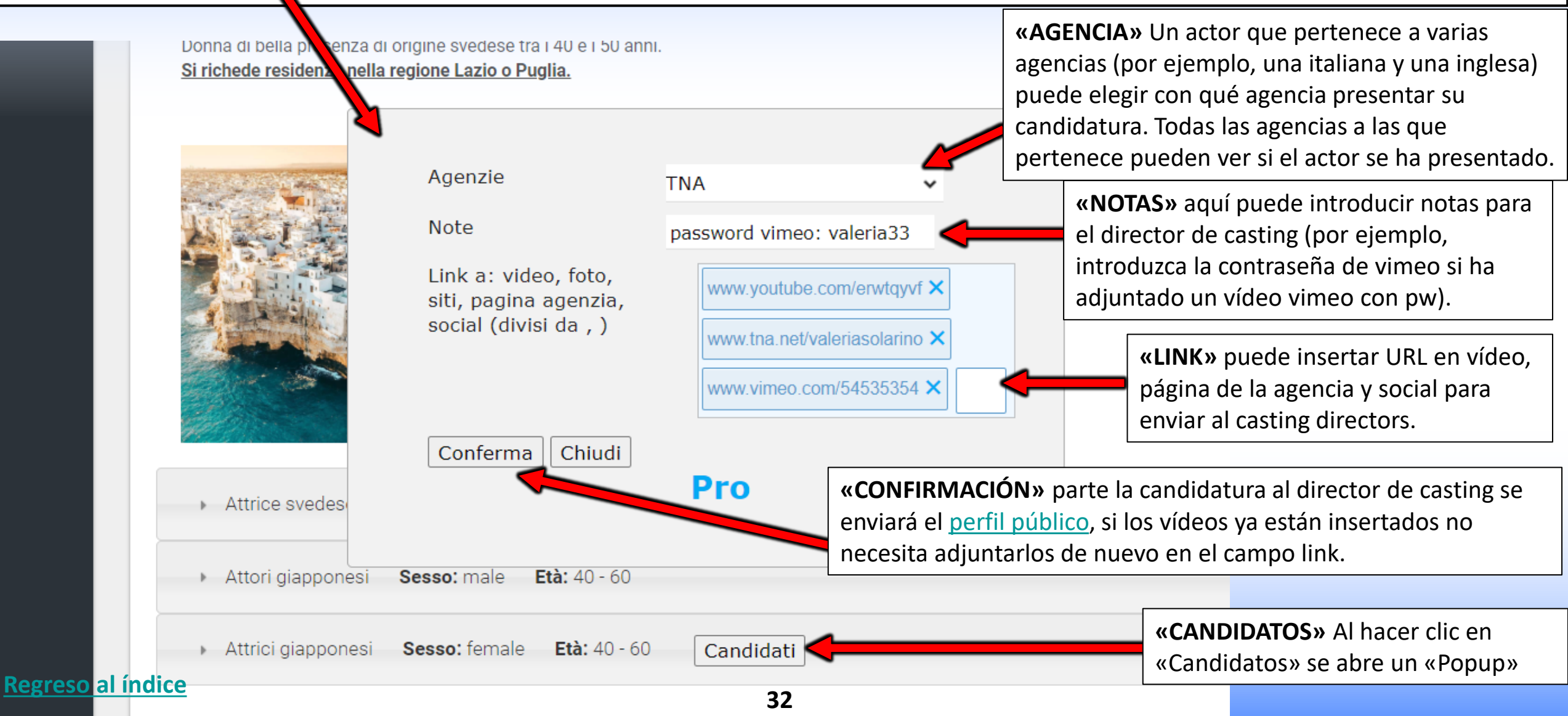
## **CAMBIO DE CANDIDATURA - Parte demandante**

**«MODIFICACIÓN DE LA CANDIDATURA»** aquí también es posible modificar la candidatura más adelante completándola con enlaces y notas (por ejemplo, añadir un self tape o notas).

**IMPORTANTE**: Cada vez que haga clic en la confirmación de una parte de correo electrónico al director de casting con actualizaciones luego no haga la operación si no es necesario y no lo repita demasiadas veces para no ser bloqueado por el sistema como spam.

#### ¿ES POSIBLE RETIRAR LA CANDIDATURA? NO.

Las candidaturas no pueden ser retiradas porque el sistema,cuando el usuario se postula, también envía un correo electrónico de la candidatura al director de casting y por lo tanto una vez partido no se puede retirar.

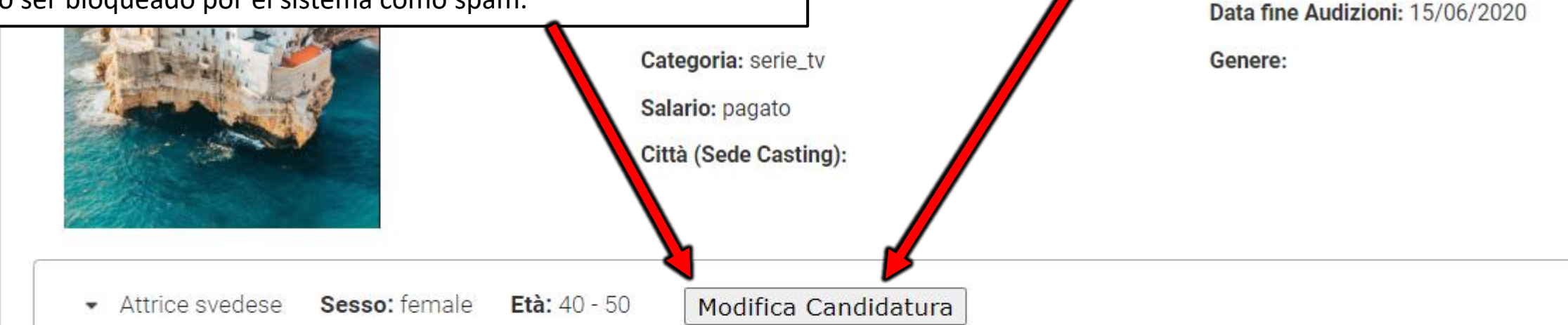

Donna, tra i 40 e i 50 anni, bella presenza, di origine svedese.Inviare candidature con 3 foto (sono graditi i video) per una m valutazione dell'artista. Se non hai un abbonamento professional su rb puoi allegare il link alla pagina agenzia, instagram, yo

|         | <ul> <li>Attori giapponesi</li> </ul>  | Sesso: male   | <b>Età:</b> 40 - 60 |           |
|---------|----------------------------------------|---------------|---------------------|-----------|
|         | <ul> <li>Attrici giapponesi</li> </ul> | Sesso: female | Età: 40 - 60        | Candidati |
| Regreso | o al índice                            |               |                     | 33        |

#### ¿ES POSIBLE RETIRAR LA CANDIDATURA? NO.

Las candidaturas no pueden ser retiradas porque el sis usuario se postula, también envía un correo electrónic candidatura al director de casting y por lo tanto una ve puede retirar.

### CÓMO MUESTRA SUS CANDIDATURAS EL DIRECTOR CASTING

Haciendo clic en la foto se abre el perfil público del artista ejemplo: <u>http://www.rbcasting.com/rb/web/giorgialorusso</u>

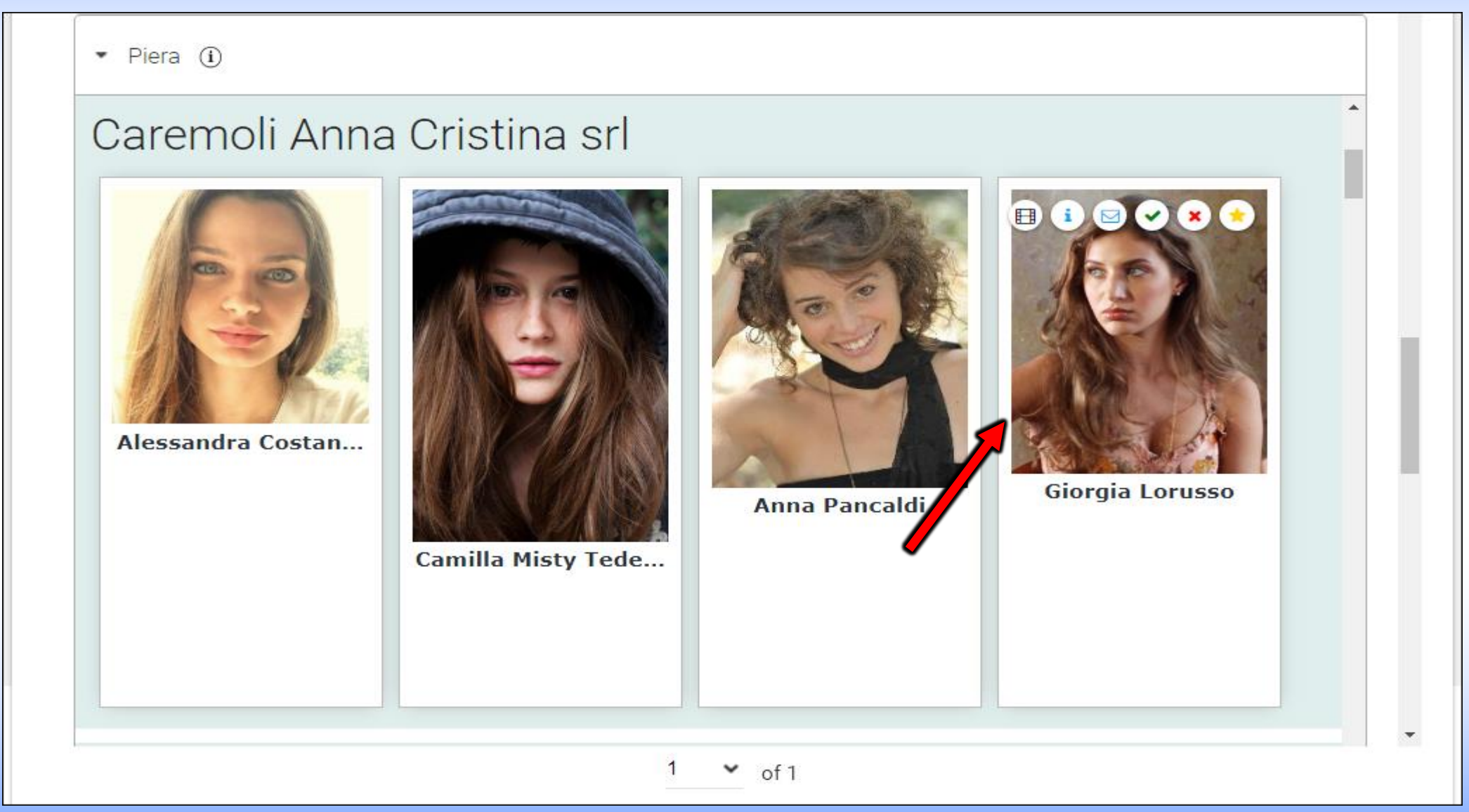

**Regreso al índice** 

## **MI CUENTA**

Al hacer clic en "**Mi Cuenta**" se abre un pop up que le permite introducir o editar un conjunto de datos. ejemplo: **FOTO DE PERFIL - FECHA DE NACIMIENTO - MAIL - CONTRASEÑA - WEB SITE/URL EXTERNOS** (por ejemplo: **link instagram, twitter, página agencia**, etc.).

Algunos datos son visibles en el perfil público según el tipo de suscripción, como los "sitios Internet/URL externo".

**IMPORTANTE**: cada vez que se introduce o modifica un dato, haga clic siempre en el botón "**GUARDAR**" en la parte inferior de la página.

Valeria Solarino I Miei Siti 🔻 Valeria Solarino **CONTRASEÑA:** cambio de contraseña Valeria Solarino II Mio Profilo Dettagli y luego haga clic en **MAIL:** edite mail y Informazioni Utente La mia Dashboard guardar en la parte haga clic en guardar Nome Utente (Obbligatorio) Il Mio Account • inferior de la página en la parte inferior valeriasolarino Password එ Esci de la página Organizzazioni Indirizzo Email (Obbliga Siti xxxxx@gmail.com Gruppi Utenti FOTO Puoli predeterminada **FECHA DE URL - WEB SITE:** Titolo ategorizzazione perfil (introduzca un NACIMIENTO: Introduzca sus V primer plano): edite Cambiar la fecha de lentificazione sitios (exemple y haga clic en Modifica X Cancella nacimiento y luego Instagram, dirizzi Nome (Obbligatorio) guardar en la parte haga clic en guardar Facebook, Twitter, ID Utente umeri di Telefono inferior de la página. Valeria en la parte inferior página de la 43023 No más de 450kb dirizzi Email aggiuntivi de la página agencia, etc.) luego haga clic para reducir Siti Internet haga clic en guardar Secondo Nome el tamaño de la foto Data di Nascita en la parte inferior Instant Messenger de la página 04/11/2012 35 **Regreso al índice** Salva Annulla

## MI CUENTA - Nombre de Usuario - Mail - Idioma

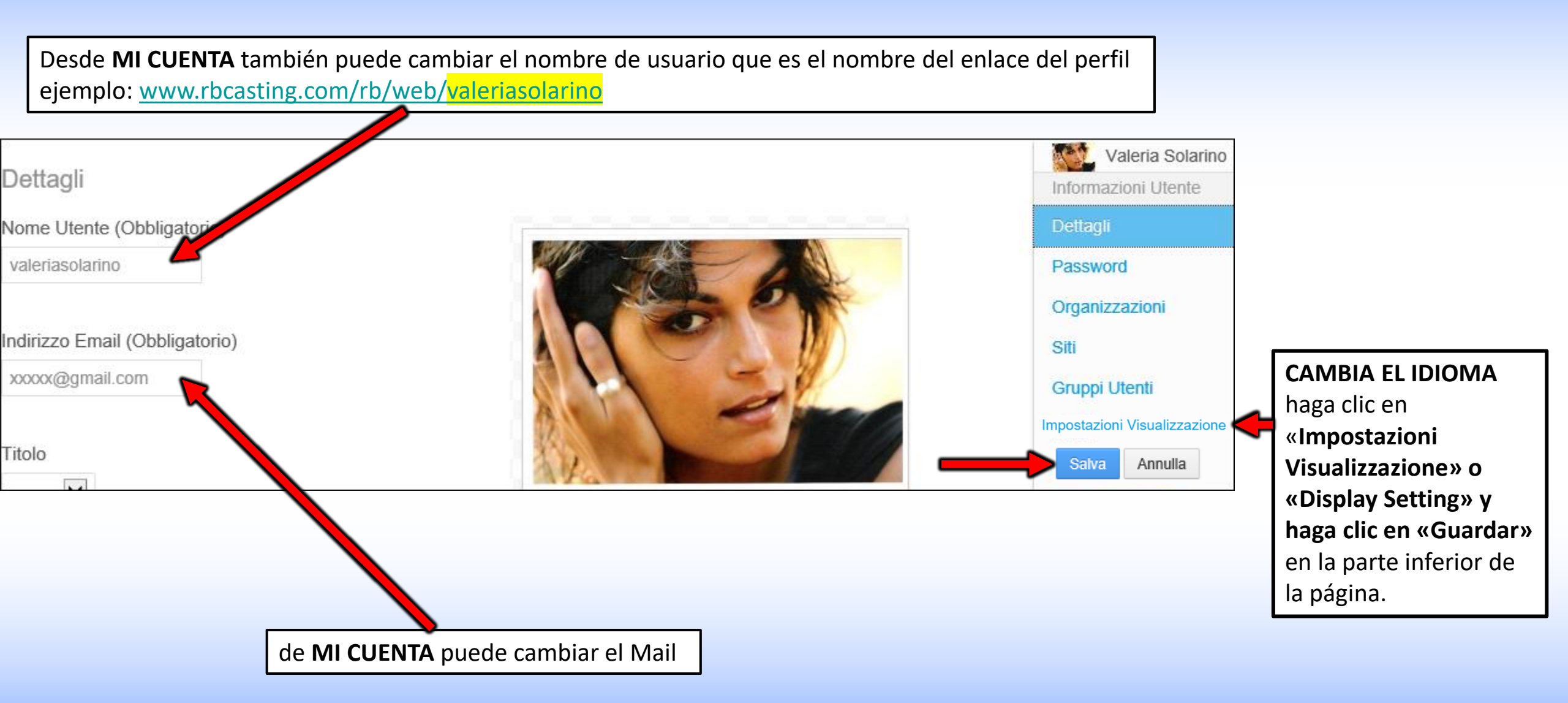

**Regreso al índice** 

# **EDITAR CV - Usuario/Actor**

### Mi Dashboard

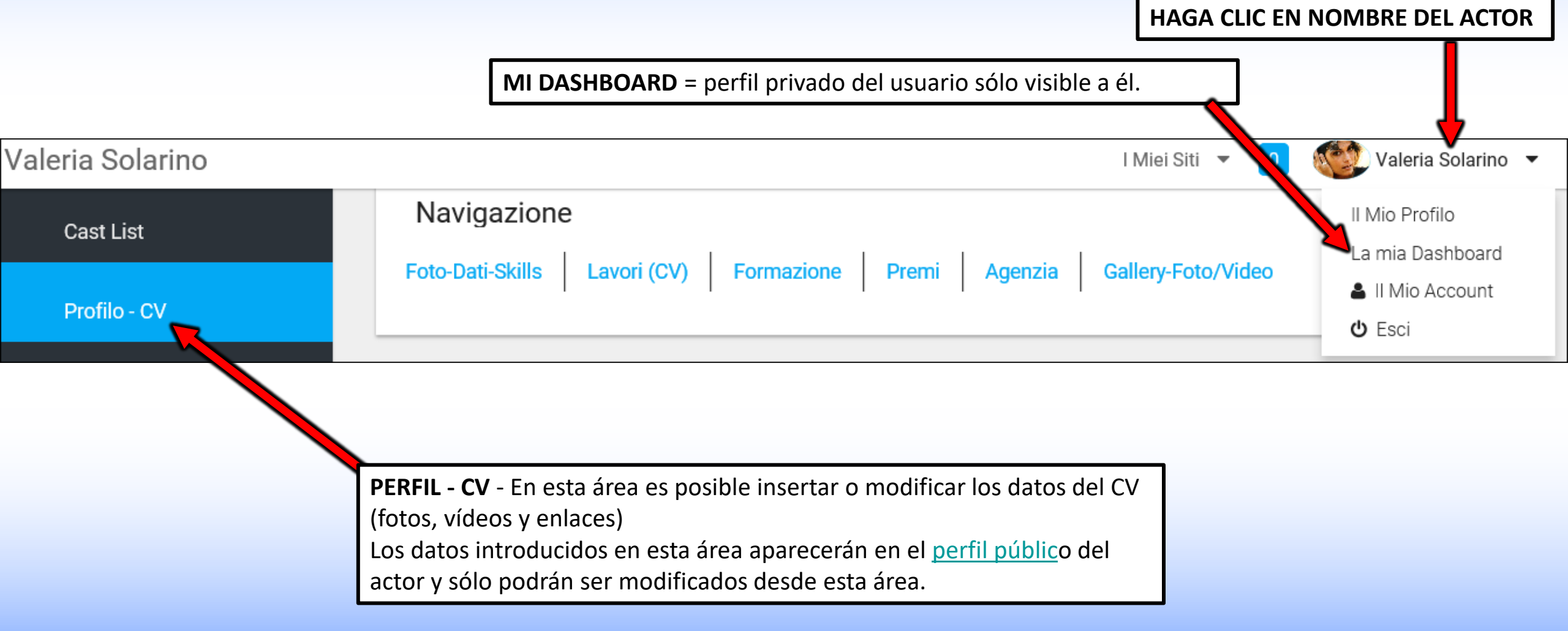

#### **Regreso al índice**

# **ASOCIACIÓN ACTOR/AGENCIA**

### vista lado usuario/actor

Desde el área "Todas las agencias" es posible enviar la solicitud de inscripción a la propia agencia para realizar la asociación actor/agencia La agencia tendrá que aceptar la solicitud de su cuenta.

En caso de varias agencias, repita la operación, ejemplo: una agencia italiana y una francesa.

Si no perteneces a una agencia, ignora este pasaje. Si tu agencia no está en la lista, debes invitarla a inscribirse.

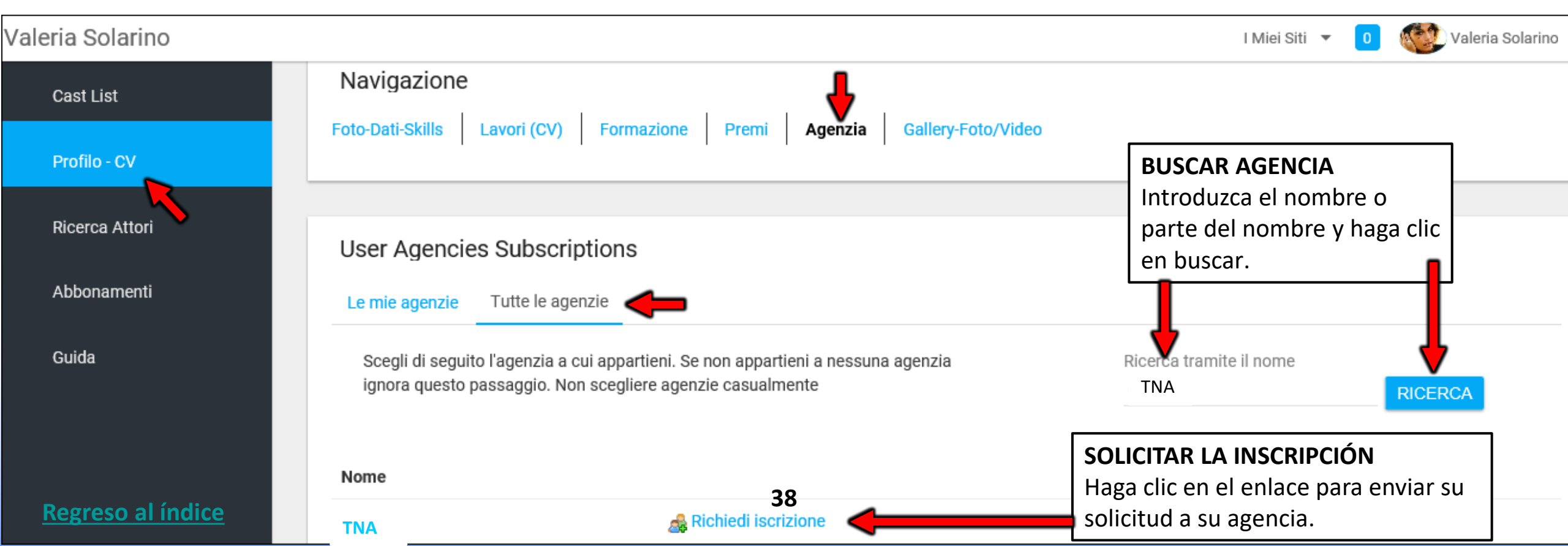

# LA ASOCIACIÓN ACTOR/AGENCIA TUVO LUGAR

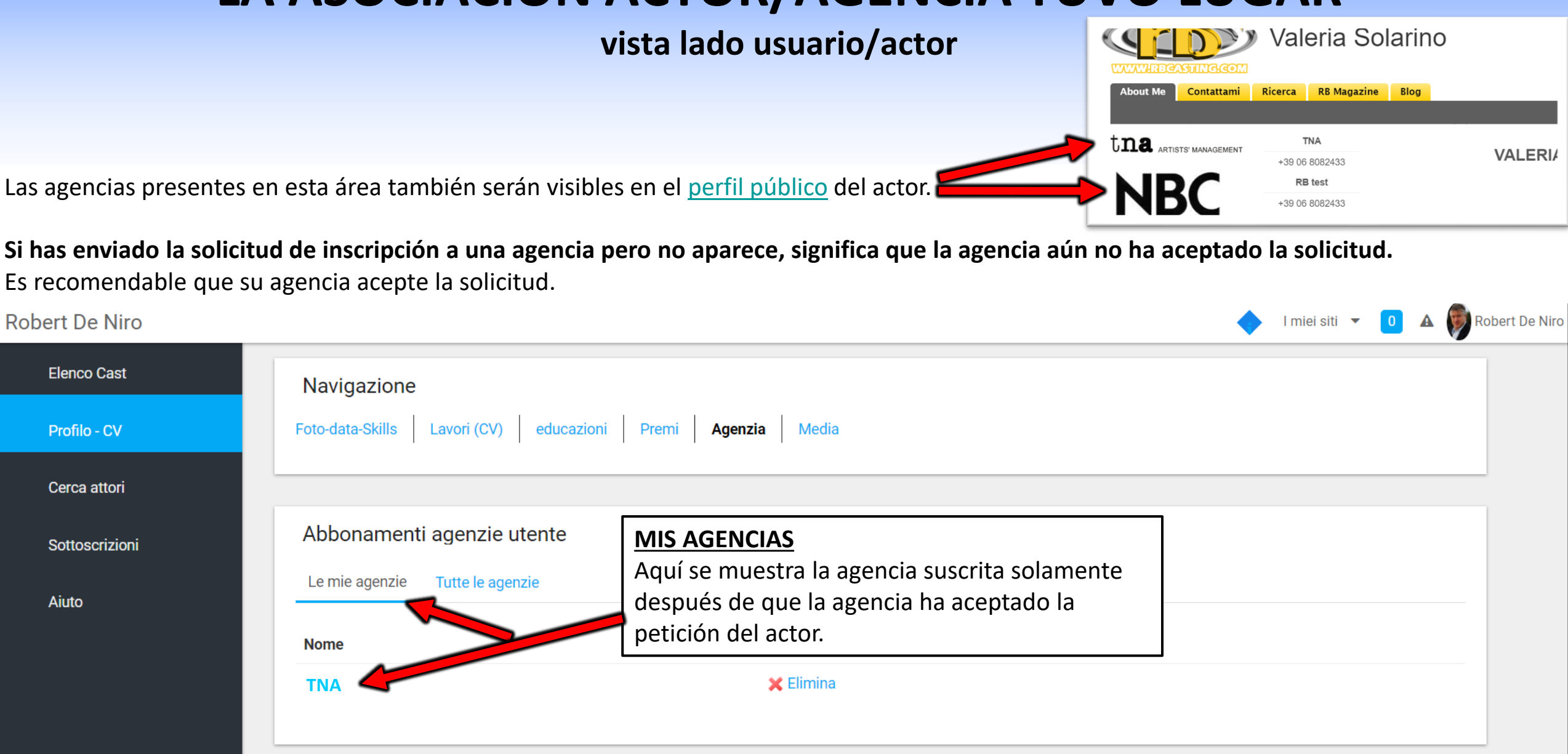

# ¿CÓMO ELIMINAR LA AGENCIA?

### vista lado usuario/actor

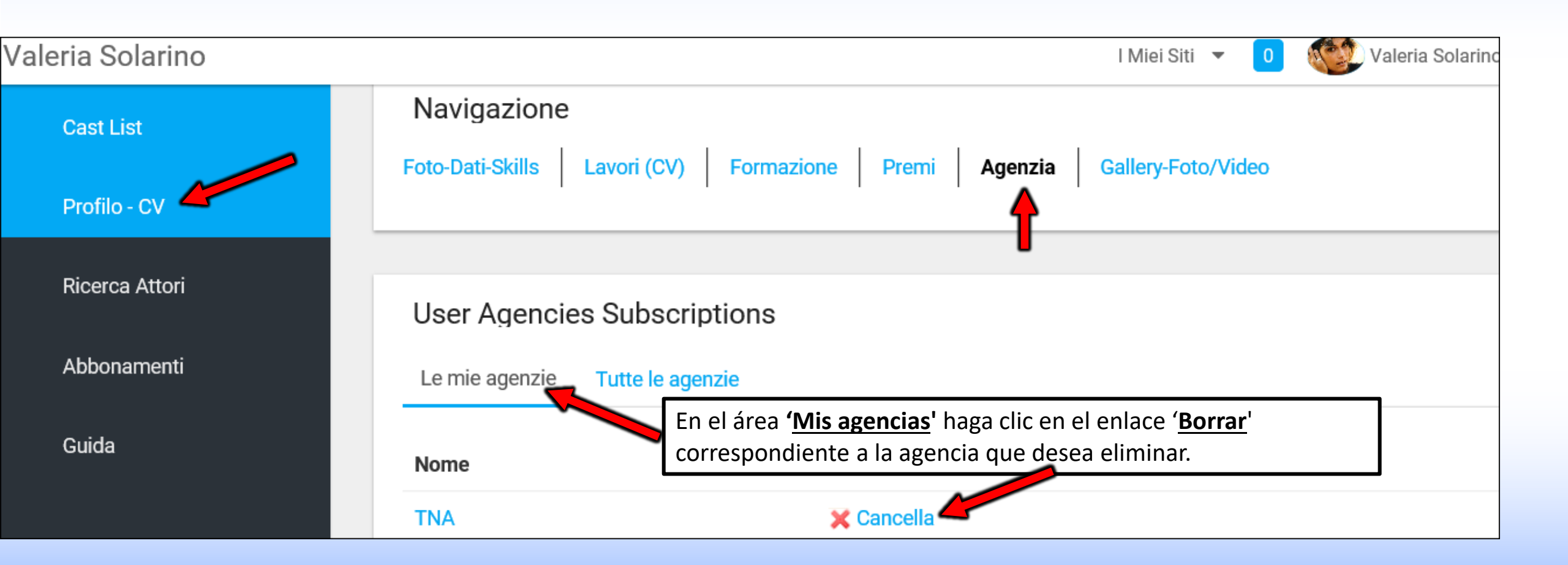

### FOTO-DATOS-SKILLS – Lado Usuario/Actor

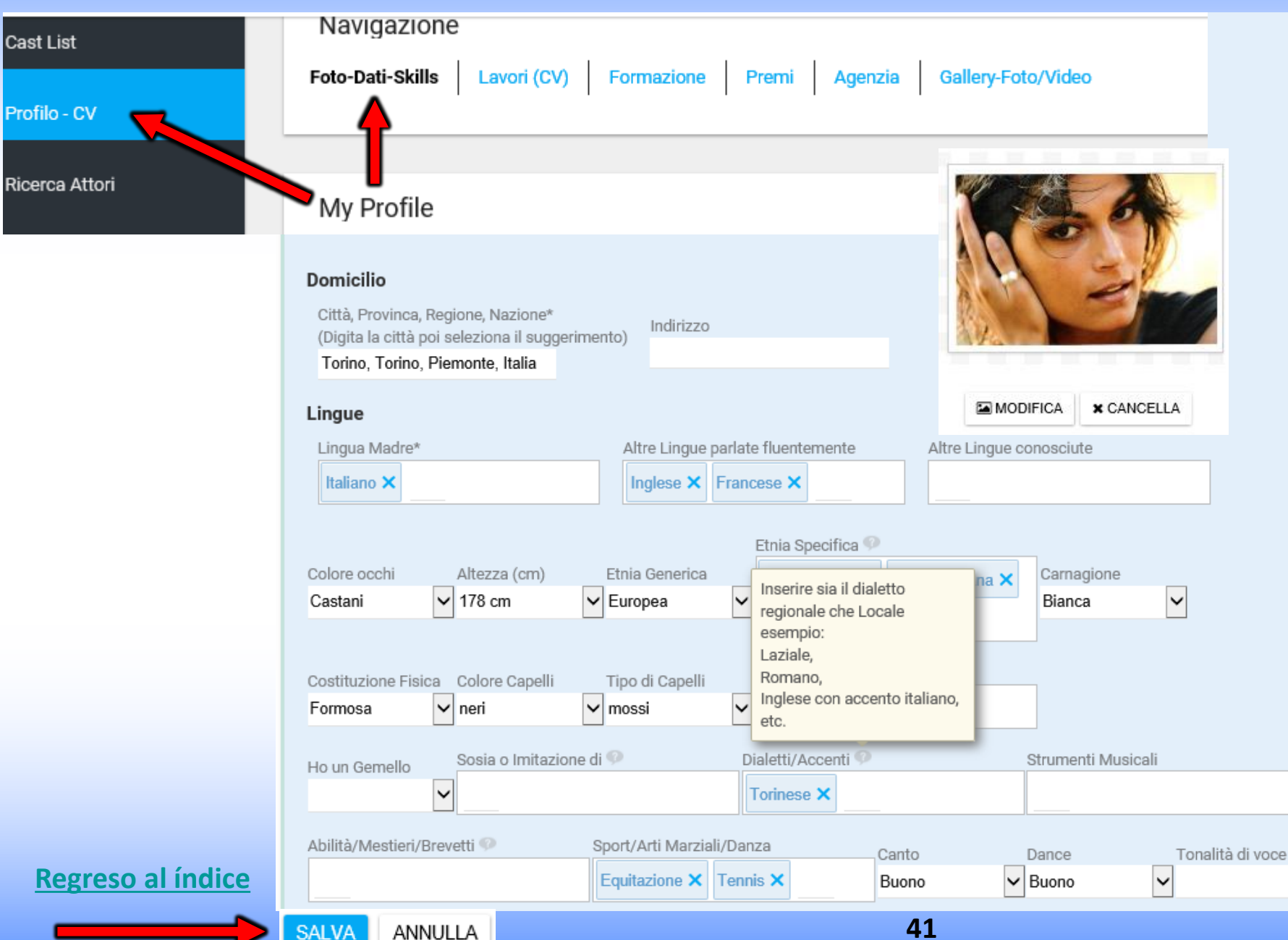

**FOTO-DATOS-SKILLS -**Aquí es posible insertar:

Foto principal del perfil No más de 450kb (se recomienda un primer plano) haga clic aquí para reducir el tamaño de la foto;

Datos personales;

 $\sim$ 

Skills (deportes, dialectos, etc.);

Los datos presentes se pueden buscar a través del <u>motor de</u> <u>búsqueda.</u>

Todos los datos introducidos son visibles en el <u>perfil público</u> del actor.

Separar con una coma las entradas en los campos con texto libre.

# **CURRÍCULUM - TRABAJOS (CV)** - Editar o Insertar

Aquí puede introducir o modificar su currículum. Los datos introducidos en esta área aparecerán en el <u>perfil público</u> del actor.

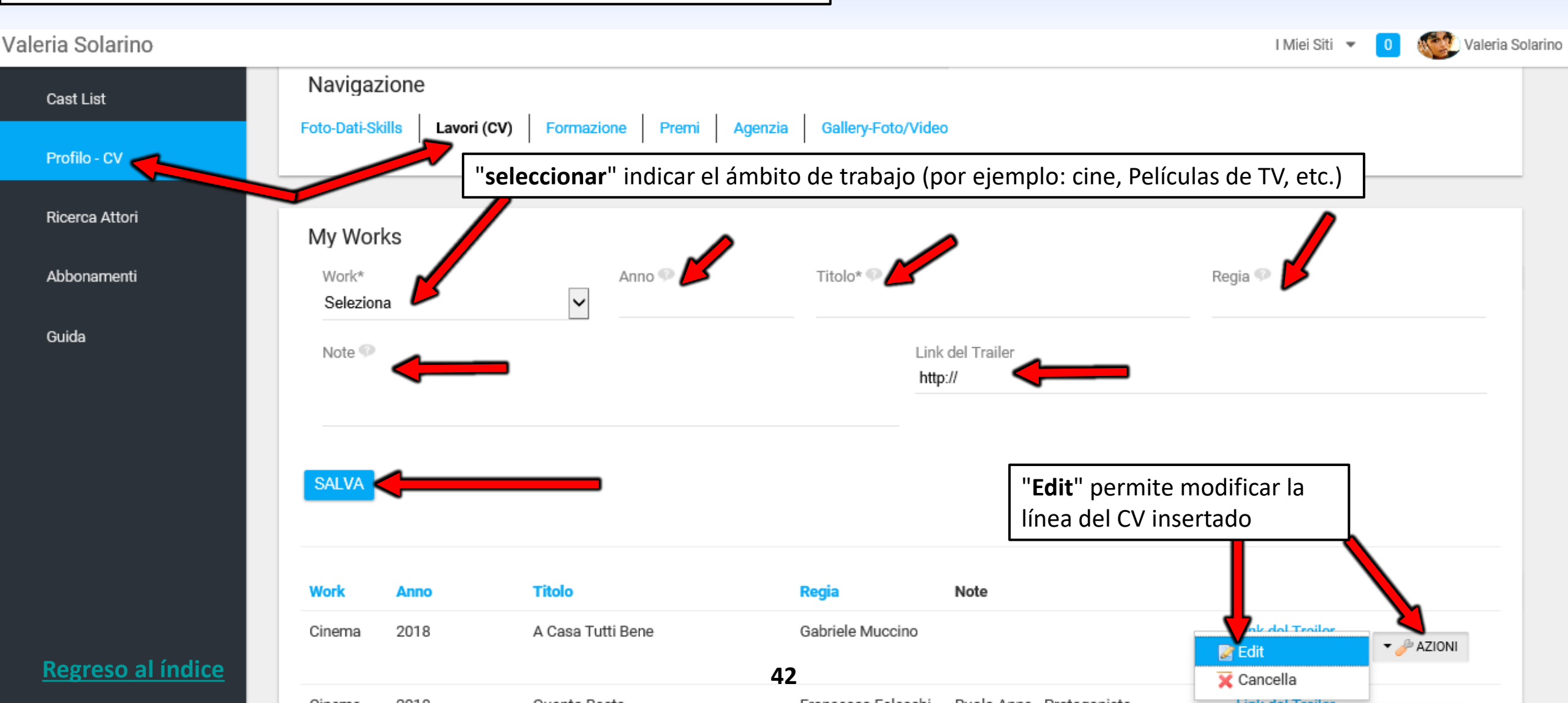

# **ENLACE DEL TRÁILER**

En el campo «Enlace del

tráiler» (ver círculo rojo en la

imagen siguiente) se puede

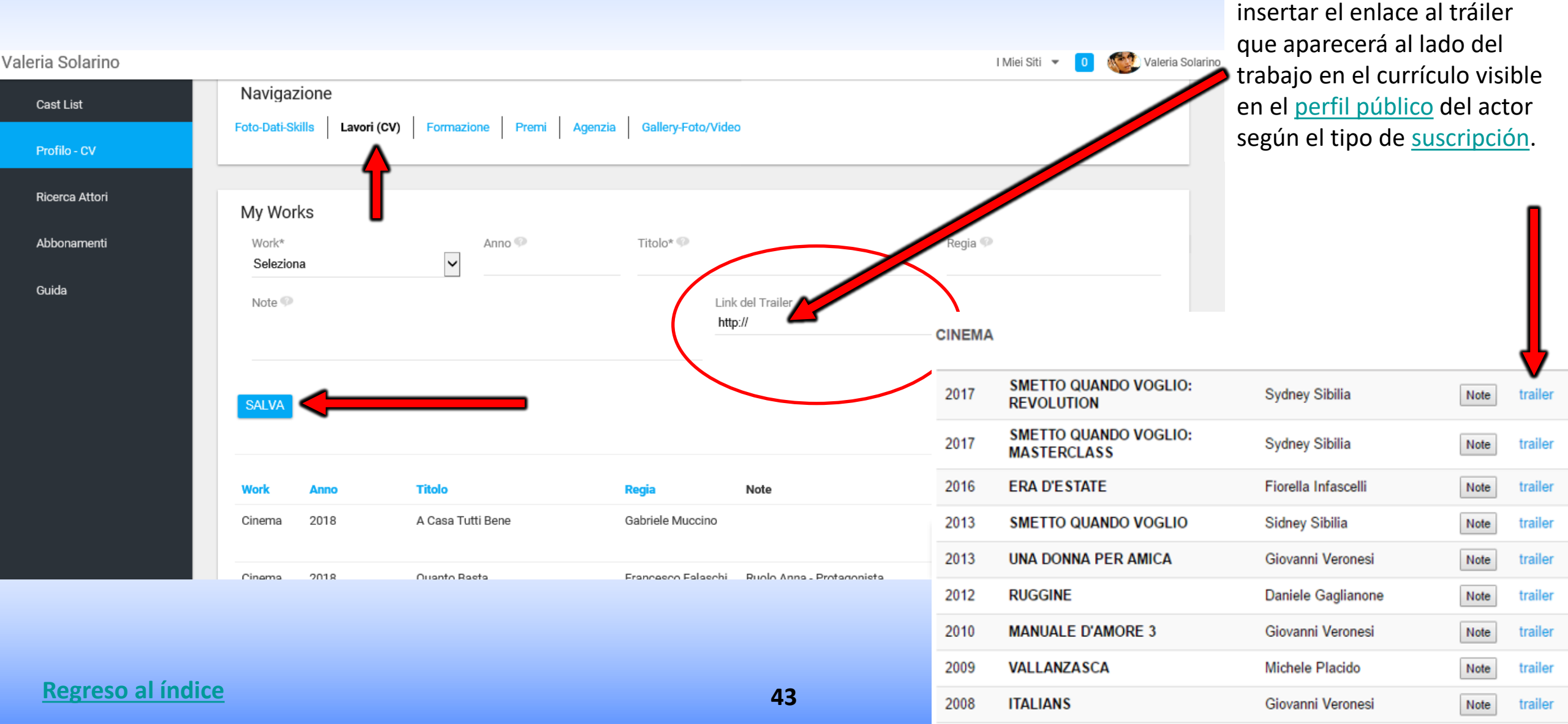

## FORMACION

Aquí es posible insertar o modificar la formación (escuelas o cursos frecuentados).

Aparecerán en el <u>perfil público</u> del actor.

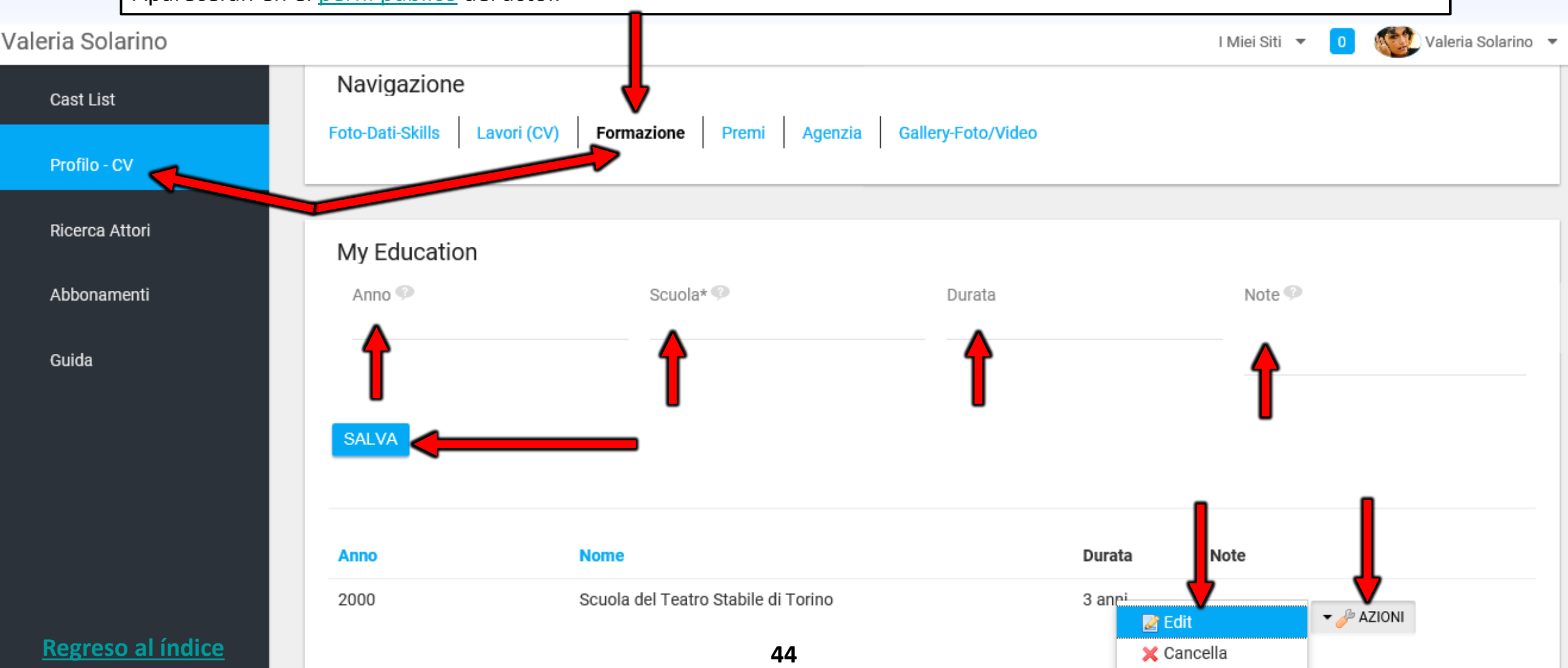

## PREMIOS

![](_page_48_Figure_1.jpeg)

# **GALERÍA-FOTOS/VÍDEOS**

![](_page_49_Figure_1.jpeg)

## **PANEL DE CONTROL**

### AGENCIA

## HAGA CLIC EN EL PANEL DE CONTROL DE SU AGENCIA

![](_page_51_Figure_1.jpeg)

## AGENCIA - MENÚS DE NAVEGACIÓN ENTRE PERFIL PÚBLICO Y PRIVADO

|                      |                                                                                                    | Haga clic en «Mis Sitios» para abrir el menú |
|----------------------|----------------------------------------------------------------------------------------------------|----------------------------------------------|
| Carol Levi & Company | Carol Levi & Company - lleva al perfil público<br>de la Agencia donde se muestran los datos<br>pero no se pueden modificar. | O<br>I Miei Siti  CAROL LEVI Carol Levi      |
| Cast List            | Cast List                                                                                                    | Carol Levi & Company                         |
|                      | Carol Levi & Company - lleva al per<br>privado de la Agencia donde los da<br>pueden ser introducidos y modifica             | fil<br>tos<br>ados.                          |

#### PREGUNTA FRECUENTE

#### ¿CÓMO PUEDO QUITAR ESTA IMAGEN DEL PERFIL?

Simplemente haga clic en el icono azul de la «i»

La escritura presente en la imagen no se refiere a los usuarios sino a nuestro equipo técnico. Los cambios no permitidos se refieren al código html de programación (para programadores) y no a las funciones de la cuenta de usuario.

![](_page_52_Picture_6.jpeg)

#### **Regreso al índice**

### AGENCIA - MENÚ NAVEGACIÓN ENTRE PERFIL PÚBLICO, PERFIL PRIVADO Y DATOS DE CUENTAS

![](_page_53_Figure_1.jpeg)

## CAST LIST - AGENCIA - Mi Dashboard

**MI DASHBOARD** = aquí se puede ver el perfil privado y las listas de lista (Casting Anuncios).

![](_page_54_Picture_2.jpeg)

### CAST LIST - ¿CÓMO ENVIAR ARTISTAS A LOS PAPELES? - LADO AGENCIA

«CANDIDA UN ACTOR» - haciendo clic en el popup que se abre elegir el nombre del actor (añadir notas y enlaces si es necesario) y haga clic en la tecla 'Confirmar'. Se enviará al director de casting la url al perfil público del actor (y notas y enlaces en forma privada, si se insertan en el popup) NOTAS: Escriba las notas relativas al actor Actor: Elija el actor para el papel, puede elegido que se enviarán al director de casting insertar notas y enlaces correspondientes. Diberti & C s.r.l. Enrico Storelli Enlaces de prueba de Cast List Cast List vídeo: puede insertar los Il quinto sapore enlaces correspondientes al Amministrazione Attore Roberto Luciy Data di Inizio: 01/03/2018 actor seleccionado Note Pasword vimeo: occhi2 Gestione Attori Regista: Umberto Carteni (ejemplo: enlace a la página roduttore: Giovanna Emidi Link Provini Video de la agencia vinculada al www.youtube.com/314757 X Iscrivi Attore (max 6000 caratteri, ion: Italia divisi da ;) currículum del actor, Enlace www.vimeo.com/64758 🗙 Categ film\_cinema/lungometrag Ricerca Attori al self tape, vídeo, Salario: D Invia mail di notifica Instagram, etc.). Città (Sede C ing): Roma Guida all?attore Conferma Chiudi "ENVIAR CORREO DE NOTIFICACIÓN" Sesso: female Età: 40 - 55 Marta Candida un attore ¿QUÉ ES? Protagonista, personaggio positivo. Simpatica, carismatica, Caotica. Bella presenta. Per il ruolo si cerca si la casilla está activada, el sistema enviará un un nome (attrice di una certa fama). correo electrónico automático al actor que le Confirmación: informará de que su agente lo está postulando Sesso: female Età: 15 - 23 Candida un attore Piera se envía al Casting Directors para el papel de la lista de elenco en cuestión. Se el perfil público del actor especifica en el correo electrónico: que al actor Sesso: male Età: 50 - 65 Candida un attore elegido con las notas y los no se le requiere ninguna acción es sólo un enlaces correspondientes si mensaje informativo. Si se quita la marca de Sesso: male Età: 19 - 25 Candida un attore Matteo verificación, no aparecerá ningún correo (ver la se insertan en los campos. **Regreso al índice** 52 flecha roja en la imagen de arriba)

### SOLICITUD DE MODIFICACIÓN - Parte de la Agencia

| Los <b>actores candidatos</b> se muestran con el nombre en la parte inferior de la lista de elenco después de los papeles.                                                                      |                      |  |  |  |  |  |  |  |
|----------------------------------------------------------------------------------------------------|----------------------|--|--|--|--|--|--|--|
|                                                                                                    |                      |  |  |  |  |  |  |  |
| Al Sesso: male Età: 50 - 65 Candida un attore                                                                                                    |                      |  |  |  |  |  |  |  |
| Matteo Sesso: male Età: 19 - 25 Candida un attore                                                                                                    |                      |  |  |  |  |  |  |  |
| Haciendo clic en el <b>nombre del artista</b> es: « <b>Sonia</b>                                                                                                    | Bergamasco» puede    |  |  |  |  |  |  |  |
| <ul> <li>Sonia Bergamasco</li> <li>Sonia Bergamasco</li> <li>Anadir o editar notas y enlaces (haga clic en «Guardar»).</li> </ul>                                                               |                      |  |  |  |  |  |  |  |
| Ruolo: Marta                                                                                                    |                      |  |  |  |  |  |  |  |
| Link Link Provini Video (max 6000 caratteri, divisi da ;):<br>http://www.dibertiec.com/Page.asp/id=2/A601=96/Sonia-Bergamasco × https://youtu.be/lwey-tjJmvs × https://youtu.be/lwey-tjJmvsff × | Aquí puede           |  |  |  |  |  |  |  |
| Note:                                                                                                    | enlaces.             |  |  |  |  |  |  |  |
| impegnata il 20.03.2018 Aquí puede actualizar las notas a enviar al director de casting.                                                                                                    |                      |  |  |  |  |  |  |  |
| ☑ Invia mail di aggiornamento al casting director                                                                                                    | mbién recibirá       |  |  |  |  |  |  |  |
| Al hacer clic en Guardar se envían las<br>actualizaciones por corr<br>casilla está marcada.                                                                                                    | eo electrónico si la |  |  |  |  |  |  |  |
| Valeria Bono     S                                                                                                    |                      |  |  |  |  |  |  |  |

Re

### CÓMO MUESTRA SUS CANDIDATURAS EL DIRECTOR CASTING

(haciendo clic en la foto se abre el perfil público del artista ejemplo: www.rbcasting.com/rb/web/giorgialorusso)

![](_page_57_Picture_2.jpeg)

#### EL DIRECTOR DE CASTING MUESTRA ICONOS SOBRE LAS SOLICITUDES CON INFORMACIÓN INTRODUCIDA POR LA AGENCIA O EL ACTOR

Al pasar con el ratón sobre la foto se visualizan iconos (ver imagen a continuación) que permiten realizar varias operaciones:

Enlaces son los enlaces introducidos en el <u>Pop Up</u> por la agencia o el Actor en fase de solicitud (self tape, link a página agencia, etc.).

Notas son las Notas introducidas en el <u>Pop Up</u> por la agencia o el actor en fase de candidatura.

Póngase en contacto con la agencia.

**Regreso al ín** 

Verde permite resaltar en verde la foto del artista que desea destacar (ejemplo: para convocar a una audición).

**Rojo** Permite resaltar en rojo la foto del artista que no se considera adecuado para el papel.

Favoritos le permite añadir el actor a un grupo de favoritos. El Casting Director puede adjuntar las notas y los enlaces de la prueba realizada por él y son visibles

| Provino 1<br>CLOSE<br>Da: @rbcasting.com                                                                                                    | Tutte le informazioni inserite saranno visibili solo al Casting Director. |
|----------------------------------------------------------------------------------------------------|---------------------------------------------------------------------------|
| A: cristina@cristinacaremoli. ;                                                                                                    | Pap Aggiungi noto                                                         |
| Convocazione Provino/Incontro per Giorgia Lorusso                                                                                                    | ina Pan Aggiungi note                                                     |
| Gentile <u>Caremoli</u> Anna Cristina srl<br>la contatto per convocare Giorgia Lorusso per il provino del <u>film_cinema</u> /lungometraggio dal titolo II quinto<br>sapore ruolo Piera<br>Appuntamento<br>il:<br>ore:<br>indirizzo: | Aggiungi collegamenti (separati da ;)                                     |
| Resto in attesa di una sua conferma.<br>cordiali saluti<br>Paul McCarter                                                                                                    | Gruppo Edoardo   Aggiungi Gruppo                                          |
| lice 55                                                                                                    | INVIA CHIUDI                                                              |

### **PRESENTACIONES DEL DIRECTOR DE CASTING**

#### EL DIRECTOR DE CASTING PUEDE CREAR PRESENTACIONES DE ARTISTAS QUE HAN PASADO LA AUDICIÓN A PRESENTAR A LOS COMPRADORES PARA LA ELECCIÓN FINAL - Y PUEDE CREAR SU ARCHIVO

| pilota 🛈                                                                                                    |                                                                                                    |                                                                                                    |                                           |  |  |
|----------------------------------------------------------------------------------------------------|----------------------------------------------------------------------------------------------------|----------------------------------------------------------------------------------------------------|-------------------------------------------|--|--|
| manager                                                                                                    |                                                                                                    |                                                                                                    | +                                         |  |  |
| Nascondi<br>Elimina Gruppo<br>Antipolitica Gruppo<br>Antipolitica Gruppo<br>An | Valeria Solarino         Valeria Solarino         CANDIDATURE:         • Welcome         Home         RUOLO:         Federico         Provino 1         Provino 2 | Finite State         Finite State         Finite State         Finite State         CANDIDATURE:         • Welcome         Home | Ariela Garriga B   CANDIDATURE:   Welcome |  |  |
| RUOLO: -                                                                                                    | Note •                                                                                                    | RUOLO:                                                                                                    | Home 🗸                                    |  |  |
|                                                                                                    |                                                                                                    |                                                                                                    |                                           |  |  |

56

**Regreso al índice** 

### **ASOCIACIÓN AGENCIA/ACTOR - LADO AGENCIA**

ACEPTAR LA SOLICITUD DE AFILIACIÓN ENVIADA POR EL DEMANDANTE

Valeria Solarino

**RB** Magazine

TNA +39 06 8082433

Contattami

tna ARTISTS' MANAGEMENT

Ricerca

#### RUTA: PANEL DE CONTROL AGENCIA / GESTIÓN DE ACTORES / USUARIOS A HABILITAR

Haciendo clic en la tecla ACCIONES al lado del nombre del actor se abre un menú:
INSCRIBIR permite aceptar al actor que se unirá a la agencia.
BORRAR permite eliminar al actor y en este caso el actor no se unirá a la agencia.

Los usuarios aceptados aparecerán en el perfil público de la agencia ejemplo: <u>www.rbcasting.com/rb/web/tna</u> Los contactos con el logotipo de la agencia serán visibles en el <u>perfil público</u> del artista

![](_page_60_Picture_5.jpeg)

### ¿CÓMO ACTUALIZAR EL CURRÍCULUM DE LOS ACTORES? - ¿CÓMO ELIMINAR A UN ACTOR DE LA AGENCIA? EL ACTOR IMPERSONAL

#### **RUTA: PANEL DE CONTROL/GESTIÓN DE LOS ACTORES/TODOS LOS USUARIOS**

Pulsar la tecla ACCIONES abre un menú con las teclas:

BORRAR permite eliminar al actor de la agencia (y del perfil público de la agencia)

**IMPERSONA USUARIO** permite abrir el perfil privado del actor (para actualizar CV, FOTOS, VÍDEOS y DATOS) en la columna negra a la izquierda de la página que se abre haga clic en la entrada **PERFIL (CV)** donde se <u>pueden actualizar los datos del actor</u>.

![](_page_61_Figure_5.jpeg)

### DESPUÉS DE HACER CLIC EN «IMPERSONA USUARIO» SE ABRE ESTA PÁGINA

#### PERFIL PRIVADO ACTOR

![](_page_62_Figure_2.jpeg)

# **ACTOR IMPERSONA - EDITAR CV/FOTOS/VÍDEOS**

Aquí puede insertar o editar el CV-foto-vídeo.

Los datos introducidos en esta área aparecerán en el perfil público del actor.

![](_page_63_Figure_3.jpeg)

## **FOTO-DATOS-SKILLS - Lado Usuario/Actor**

![](_page_64_Figure_1.jpeg)

**FOTO-DATOS-SKILLS** - Aquí es posible insertar:

Foto principal del perfil No más de 450kb haga <u>clic aquí para</u> <u>reducir el tamaño de la foto</u> (se recomienda un primer plano);

Datos personales;

 $\sim$ 

Skills (deportes, dialectos, etc.);

Los datos presentes se pueden buscar a través del <u>motor de</u> <u>búsqueda</u>.

Todos los datos introducidos son visibles en el <u>perfil público</u> del actor.

Separar con una coma las entradas en los campos con texto libre.

# CURRÍCULUM - TRABAJOS (CV) - Editar o Insertar

Aquí puede introducir o modificar su currículum.

Los datos introducidos en esta área aparecerán en el <u>perfil público</u> del actor.

![](_page_65_Figure_3.jpeg)

# **ENLACE DEL TRÁILER**

![](_page_66_Figure_1.jpeg)

# FORMACIÓN

![](_page_67_Figure_1.jpeg)

## PREMIOS

![](_page_68_Figure_1.jpeg)

# **GALERÍA-FOTOS/VÍDEOS**

Aquí usted puede insertar Fotos (No más de 450kb haga <u>clic para reducir el tamaño de las fotos</u>) y vídeos (enlaces de youtube vimeo ilimitados o archivos mp4 hasta 150MB haga <u>clic aquí para convertir y reducir vídeos</u>) dependiendo del tipo de <u>suscripción</u>. Las fotos y vídeos introducidos son visibles en el <u>perfil público</u>.

![](_page_69_Figure_2.jpeg)

## **ACTOR IMPERSONAL - MI CUENTA**

Al hacer clic en "**Mi Cuenta**" se abre un pop up que le permite introducir o editar un conjunto de datos Ejemplo: FOTO DE PERFIL - FECHA DE NACIMIENTO - MAIL - CONTRASEÑA - WEB SITE/URL EXTERNOS (por ejemplo: link instagram, twitter, <u>página agencia</u>, etc.). Algunos datos son visibles en el <u>perfil público</u> según el tipo de <u>suscripción</u>, como los "sitios Internet/URL".

**IMPORTANTE**: cada vez que se introduce o modifica un dato, haga clic siempre en el botón "GUARDAR" en la parte inferior de la página.

![](_page_70_Figure_3.jpeg)

### MI CUENTA - Editar Correo - Nombre de usuario - Idioma - etc.

![](_page_71_Figure_1.jpeg)

**Regreso al índice**
# **PERFIL PÚBLICO**

## ACTOR INTERPRETADO POR LA AGENCIA

# **USUARIO/ACTOR PERFIL PÚBLICO**

**MI PERFIL** es el perfil público del usuario visible para todos. De aquí los datos (Cv/Foto/Video) sólo se pueden visualizar y no modificar. **URL** del perfil público artista <u>www.rbcasting.com/rb/web/valeriasolarino.</u>

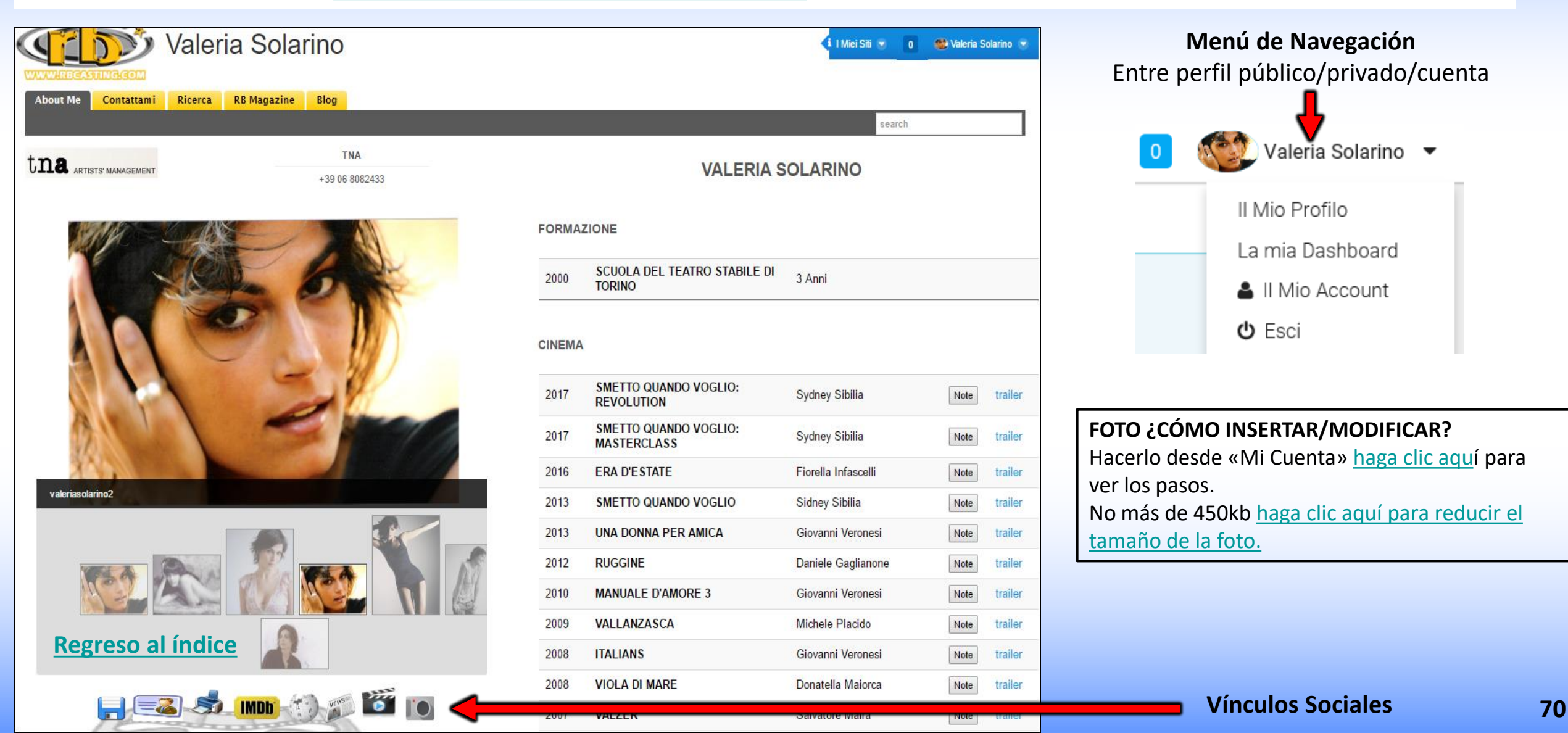

### SOCIAL

#### FN LA CREACIÓN DE LA CUENTA EL SISTEMA GENERA LOS SIGUIENTES ENLACES

#### VISIBLES EN EL PERFIL PÚBLICO DEL ARTISTA/USUARIO

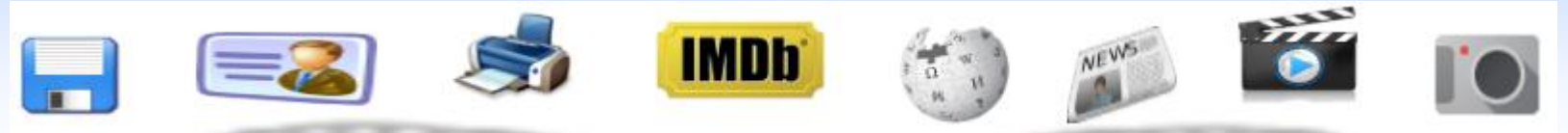

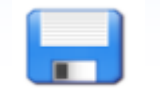

CV en pdf - se puede descargar el currículum generado automáticamente por el sistema con la información introducida por el artista

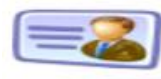

Card - usted puede descargar una tarjeta de visita con la url del perfil para darle en lugar de fotos y CV. El contenido de la URL siempre se actualizará para los visitantes.

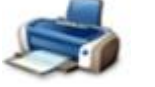

**Imprim** - imprimir imagen de perfil

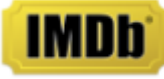

**IMDB** - Enlace directo al perfil IMDB del artista

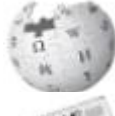

Wikipedia - Enlace directo a Wikipedia del artista

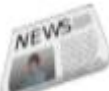

News - Enlace a reseña de prensa del artista que se genera en tiempo real a través de Google News

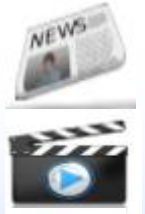

Video - Enlace de revisión de vídeo del artista que se genera en tiempo real a través de Google Video

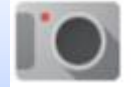

Imágenes - Enlace a Imágenes del artista en tiempo real a través de Google Imágenes

Difundiendo la url del artista www.rbcasting.com/rb/web/valeriasolarino (por ejemplo, guardándolo en su propia firma mail) se tiene el enlace a CV, vídeo, fotos y agencia incluido el enlace directo a todas las redes sociales indicadas y a otros enlaces externos insertados por el artista (como Instagram, enlace a la página de la agencia, página de Twitter, etc.).

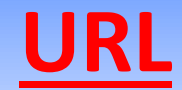

### www.rbcasting.com/rb/web/valeriasolarino

### POR QUÉ ES ÚTIL DIFUNDIRLO

Enviar su URL permite a quien lo recibe tener el material del actor siempre actualizado a diferencia de los archivos adjuntos (pdf-foto-video en cd/dvd o por mail) que una vez enviados ya no son actualizables.

**Ejemplo**: si subo nuevas fotos a mi cuenta o actualizo mi currículum, todos los directorios de casting a los que he enviado previamente mi URL mostrarán las nuevas fotos y el currículum actualizado sin necesidad de enviarle de nuevo la URL.

#### URL contiene enlaces a IMDB, WIKIPEDIA, GOOGLE IMÁGENES-VIDEO-NOTICIAS

Si se introduce por el usuario también contiene enlaces externos ejemplo:

Enlace a la página web <u>www.tnasrl.net/actriz/valeria-solarino</u> Link Instagram <u>www.instagram.com/valeriasolarino</u> Link Twitter <u>www.twitter.com/valeriasolarino</u> Sitio personal <u>www.valeriasolarino.it</u> (visible según plan de <u>suscripciones</u>)

Al enviar la url no es necesario enviar más enlaces al director de casting

Puedes añadir la URL a la firma Mail a la tarjeta de visita

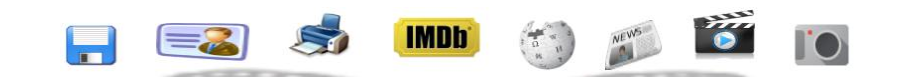

|                       | VALERIA SOLARINO                                 |
|-----------------------|--------------------------------------------------|
| Attore                |                                                  |
| Altezza (cm)          | 178                                              |
| Colore occhi          | castani                                          |
| Nato a                | Barcellona, Simón Bolívar, Anzoátegui, Venezuela |
| Vive a                | Roma, Roma, Lazio, Italia                        |
| Altro Domicilio       | Torino, Torino, Piemonte, Italia                 |
| Lingua Madre          | Italiano                                         |
| Lingue Ottimo/Fluente | Inglese, Francese                                |
| Sito personale        | http://www.valeriasolarino.it                    |
|                       | http://www.instagram.com/valeriasolarino         |
|                       | http://www.twitter.com/valeriasolarino           |
|                       | http://www.tnasnc.it/attrici/41                  |
|                       |                                                  |

| Il Mio Account                                                         |                                                          |     |                                                                                                    |                                                                                                    |
|------------------------------------------------------------------------|----------------------------------------------------------|-----|----------------------------------------------------------------------------------------------------|----------------------------------------------------------------------------------------------------|
| Siti Internet                                                          | My Account - Perfil de usuario privado                   |     | Valeria Solarino<br>Informazioni Utente                                                                                                    | <b>ENLACES EXTERNOS</b>                                                                                                    |
| URL e tipo sono campi obbli                                            | igatori. L'URL deve iniziare con "http://" o "https://". |     | Dettagli<br>Password                                                                                                    | ¿CÓMO INSERTARLOS EN?                                                                                                    |
| URL Ti<br>http://www.valeriasolarin URL Ti<br>http://www.instagram.coi | ipo<br>Blog ~ Principale<br>ïpo<br>Blog ~ OPrincipale    | + - | Organizzazioni<br>Siti<br>Gruppi Utenti<br>Ruoli<br>Categorizzazione<br>Identificazione<br>Indirizzi<br>Numeri di Telefono<br>Indirizzi Email aggiuntivi | Enlaces en el área<br><u>Mi cuenta</u> de usuario<br>privado se muestra en<br>el perfil público                                                                                                    |
| http://www.twitter.com/va                                              | Blog C Principale                                        |     | Siti Internet                                                                                                    | Profilo Pubblico                                                                                                    |
| - 101 т;                                                               | Ĩno                                                      | + - | Attore<br>Altezza (cm)<br>Colore occhi                                                                                                    | VALERIA SOLARINO<br>178<br>castani                                                                                                    |
| URL del P<br><u>www.rbc</u>                                            | Perfil Público<br>casting.com/rb/web/valeriasolarino     |     | Nato a<br>Vive a<br>Altro Domicilio<br>Lingua Madre<br>Lingue Ottimo/Fluente<br>Sito personale                                                           | Barcellona, Simón Bolívar, Anzoátegui, Venezuela<br>Roma, Roma, Lazio, Italia<br>Torino, Torino, Piemonte, Italia<br>Italiano<br>Inglese, Francese<br>http://www.valeriasolarino.it<br>http://www.instagram.com/valeriasolarino |
| egreso al índice                                                       | 73                                                       | 8   |                                                                                                    | http://www.twitter.com/valeriasolarino<br>http://www.tnasnc.it/attrici/41                                                                                                    |

# ENLACE DEL TRÁILER EN EL CV - ¿CÓMO INSERTARLOS?

En el campo **«Enlace del tráiler»** (ver círculo rojo en la imagen siguiente) se puede insertar el enlace al tráiler que aparecerá al lado del trabajo en el currículo visible en el perfil público del actor según el tipo de suscripción.

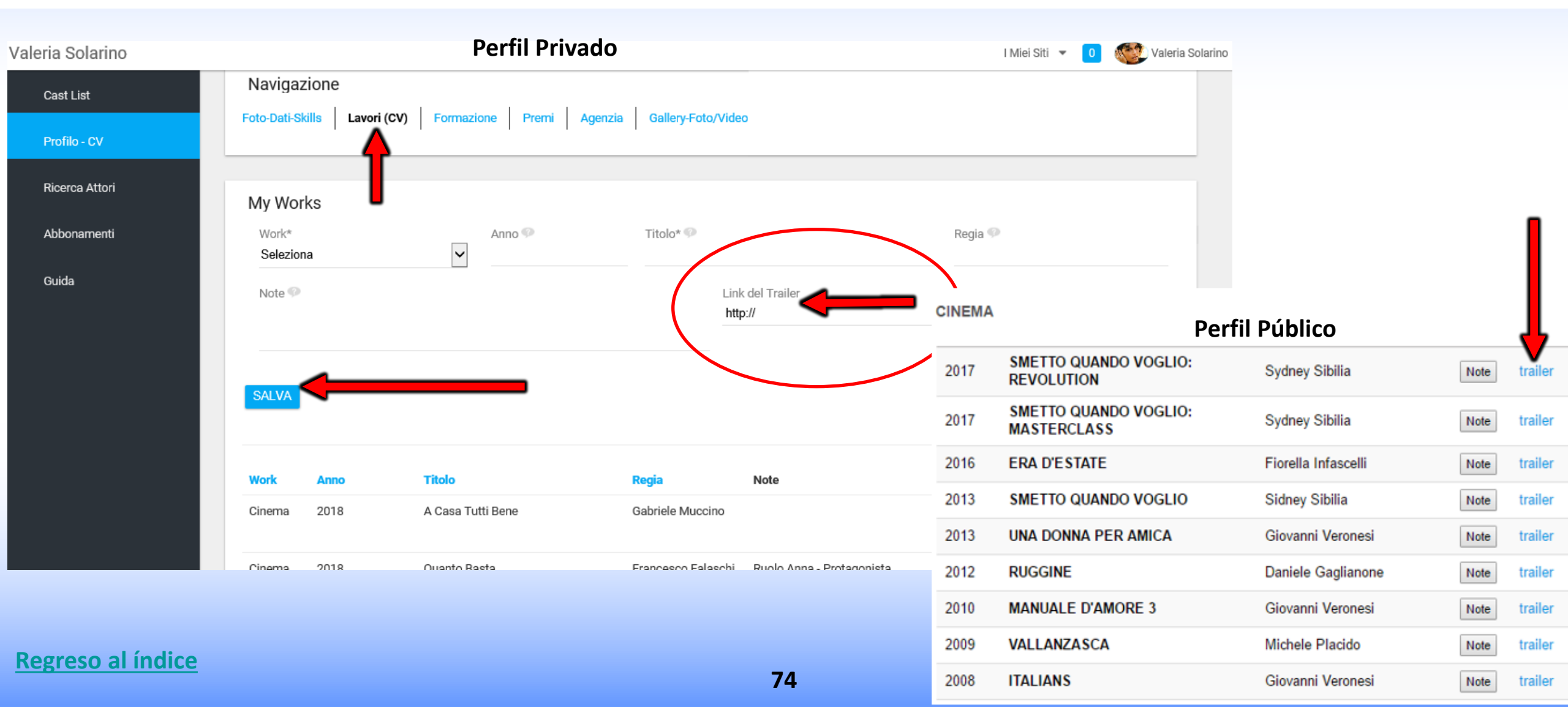

# **INSCRIPCIÓN AGENCIA**

## **PROCEDIMIENTO DE REGISTRO DE LA AGENCIA**

#### **PASOS A SEGUIR**

- 1. Rellene el formulario haciendo <u>clic en el enlace</u>;
- 2. El equipo enviará un correo electrónico con un cuestionario para ser rellenado a la agencia;
- 3. La agencia deberá rellenar el cuestionario (necesario para evaluar la compatibilidad con la ética del portal) y enviarlo a support@rbcasting.com ;
- 4. El equipo evaluará la solicitud de la agencia y comunicará el resultado de la respuesta por correo electrónico;
- 5. En caso de resultado positivo se activará el panel de control que permite al agente de nominar a sus artistas para el casting.

#### Información útil

# **INSCRIPCIÓN CASTING DIRECTORS**

## **PROCEDIMIENTO DE INSCRIPCIÓN PARA CASTING DIRECTORS**

**PASOS A SEGUIR** 

- 1. Rellene el formulario haciendo <u>clic en el enlace</u>;
- 2. Escribir a <u>support@rbcasting.com</u> pidiendo la activación del panel de control para director de casting. Indique si usted pertenece a una asociación de categoría para directores de casting y adjuntar el plan de estudios del director de casting;
- 3. El equipo evaluará la solicitud y comunicará el resultado de la respuesta por correo electrónico;
- 4. Se activará el panel de control que permite al Casting director gestionar las candidaturas recibidas (y los self tape si se solicitan).

Información útil

# CÓMO PONER CASTING ANUNCIO?

### CÓMO PUBLICAR UN ANNUCIO CASTING RÁPIDAMENTE

- 1. Rellene el formulario haciendo <u>clic en el enlace</u>;
- 2. Empezarás a recibir en tu email las candidaturas de actores y agencias inmediatamente después de que el anuncio sea aprobado

# **PANEL DE CONTROL - CASTING DIRECTORS**

## **ANUNCIO CASTING/CAST LIST**

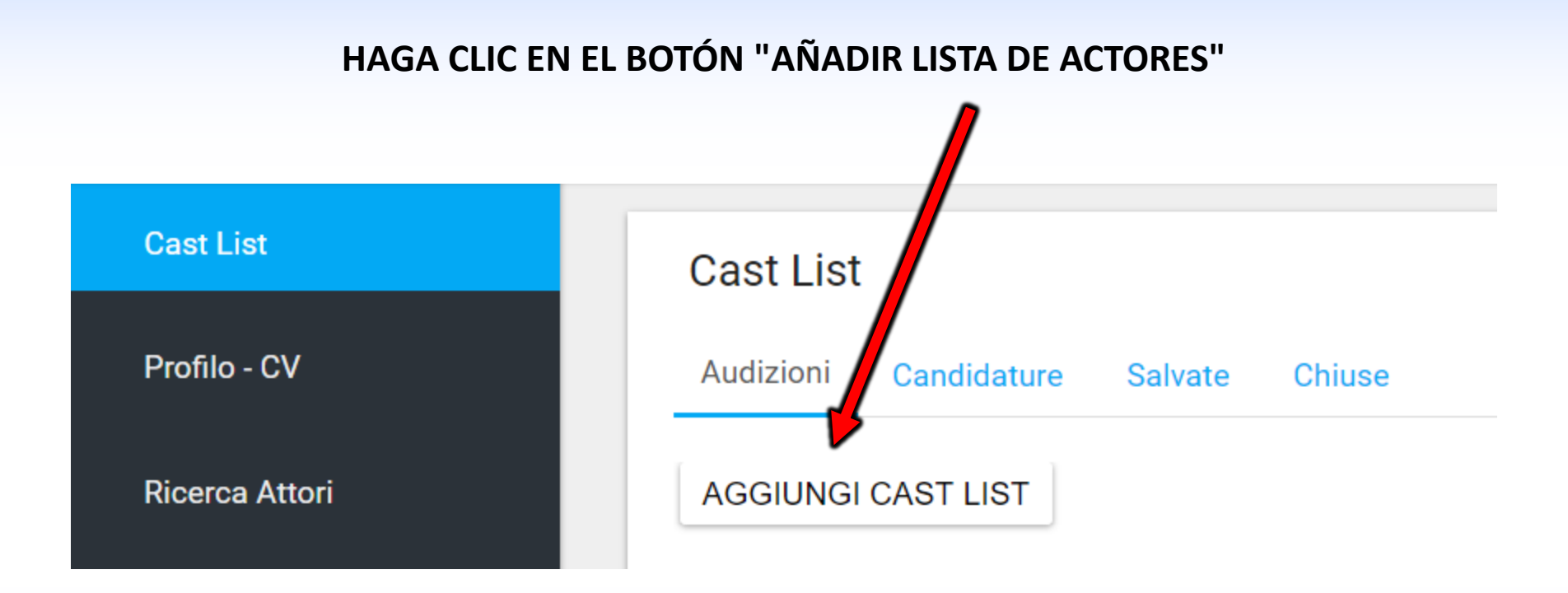

### **1° PARTE - FORM INSERCIÓN CAST LIST**

#### Cast List Cast List Titolo\* Profilo - CV Data Inizio Riprese\* dd/mm/yyyy Ricerca Attori ○Definitive ∩Temporary Start Date Filming Is Definitive? Data Fine Riprese\* dd/mm/yyyy Gruppi Scegli file Nessun file selezionato Icona (logo o locandina) Guida Regista\* Casting Director\* Cast List Produttore Profilo - CV Produzione\* Location Film Ricerca Attori Città (Sede Casting) Categoria\* ~ Salario\* ~ **Regreso al índice** Genere 82 ~

Icono (logotipo o cartel) Inserte una imagen para acompañar la noticia. Las noticias con una imagen son visualmente más eficaces. Si usted no tiene un logotipo de la empresa también puede insertar una imagen de un lugar, ejemplo de la película que se gira en Roma se puede insertar la imagen del Coliseo.

#### Fecha Final Audiencia Determina el vencimiento de la noticia. Se puede prolongar más tarde. Las candidaturas son visibles en el casting director incluso después de la fecha límite de la noticia.

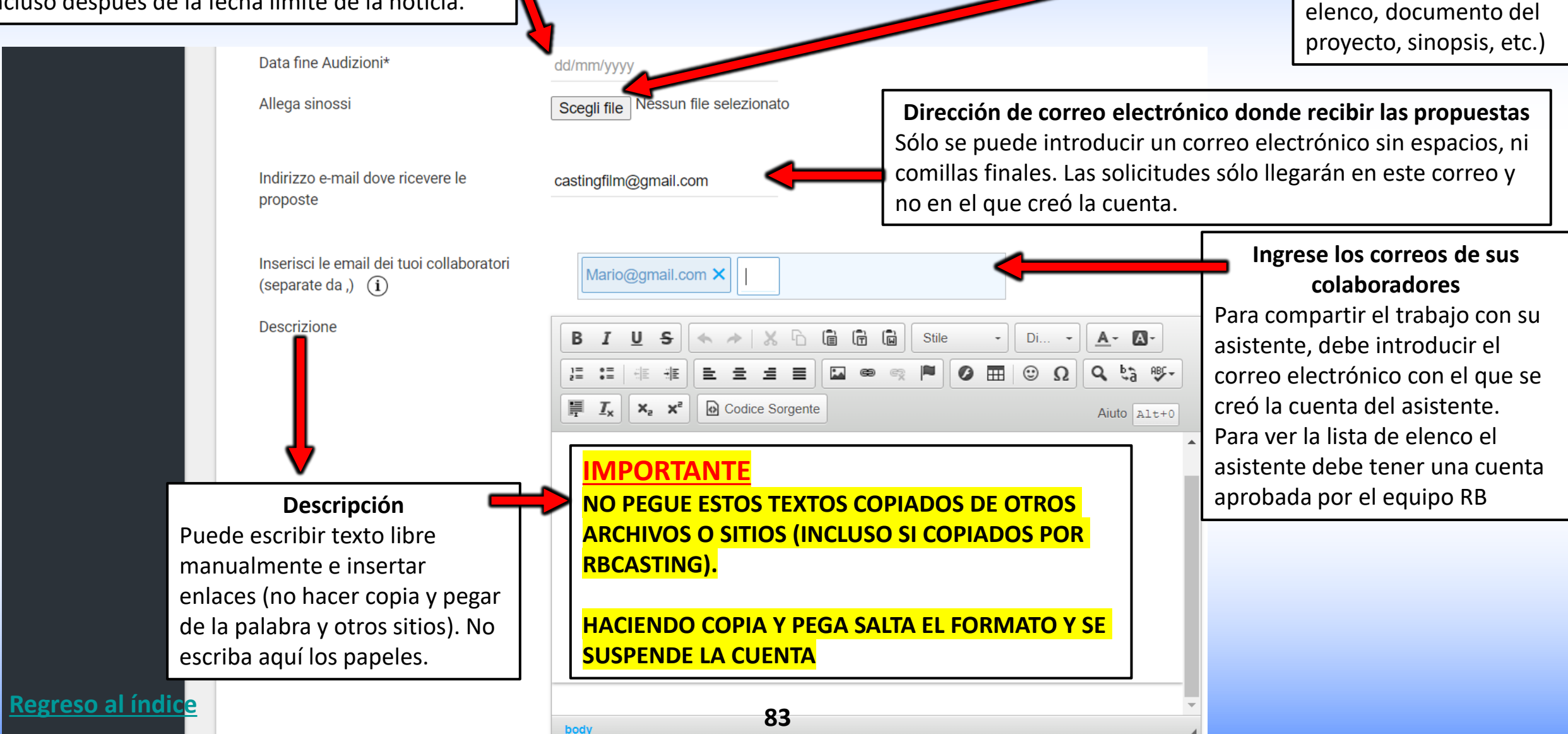

**2° PARTE - LISTA DE FUNDICIÓN** 

**Adjuntar Sinossi** 

Puede adjuntar un

archivo pdf (lista de

#### VISIBILIDAD CAST LIST

<u>PUBLICA</u>= Visible para todos: actores y agencias;

## **3° PARTE FORM - AÑADIR PAPEL**

PRIVADA=Sólo visible para las agencias seleccionadas

<u>PUBLICA CON NOTIFICACION DE CORREO ELECTRONICO</u> = Visible para todos, pero también se envía una notificación de correo electrónico a las agencias

#### seleccionadas

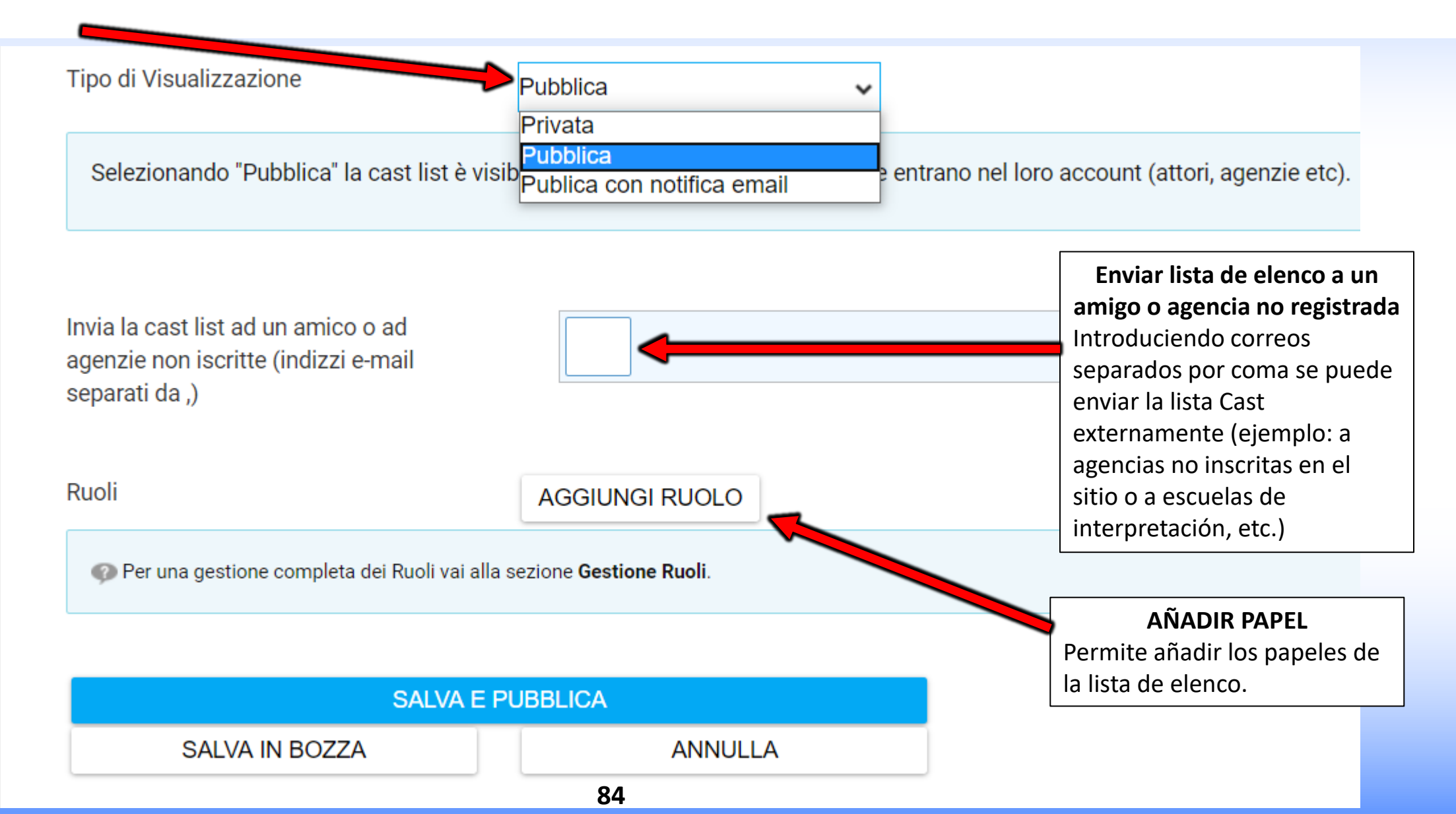

### 4° PARTE - FORM - CREA PAPEL

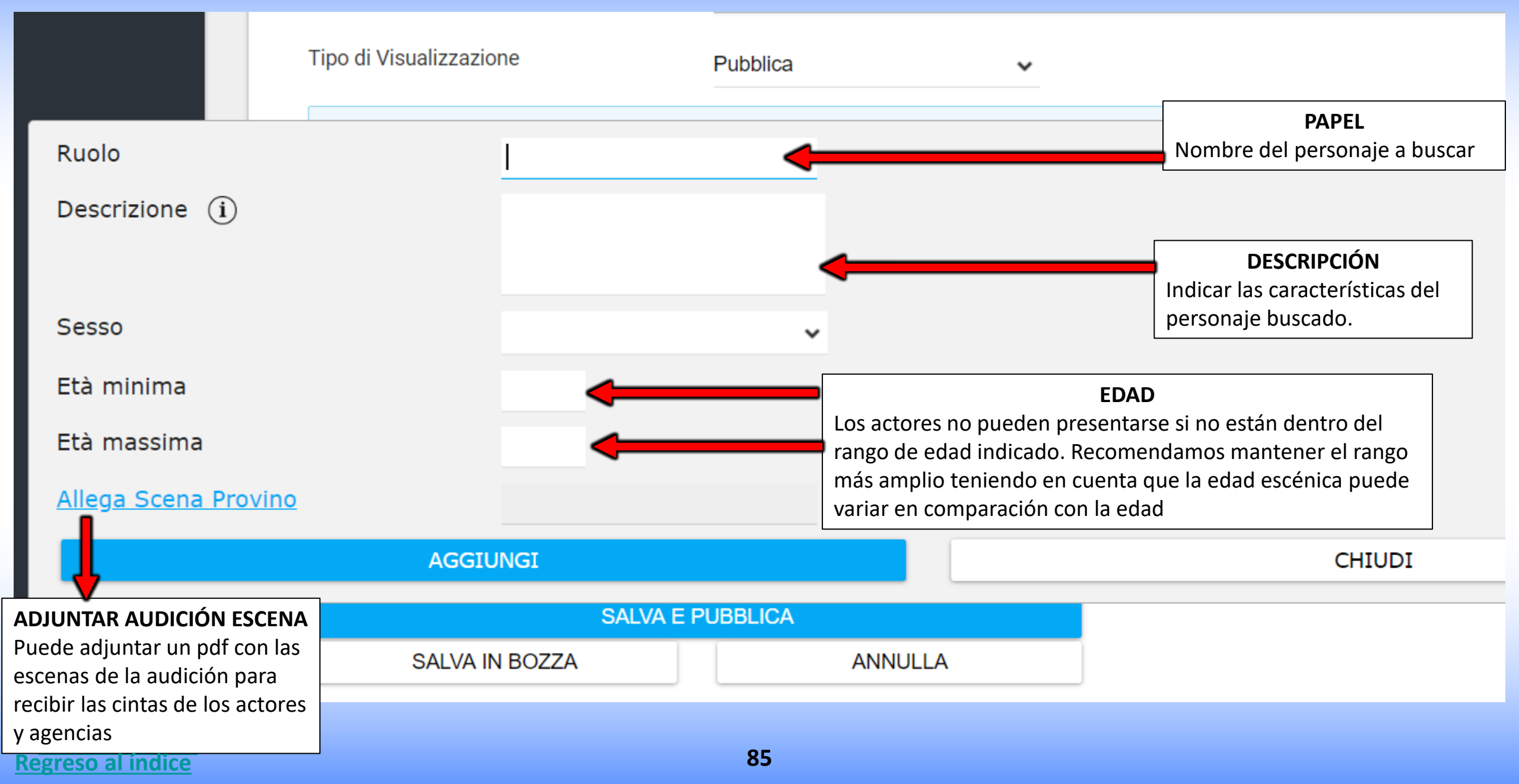

### VISIBILITA' CAST LIST - 5° PARTE - FORM - ELECCIÓN DE LAS AGENCIAS

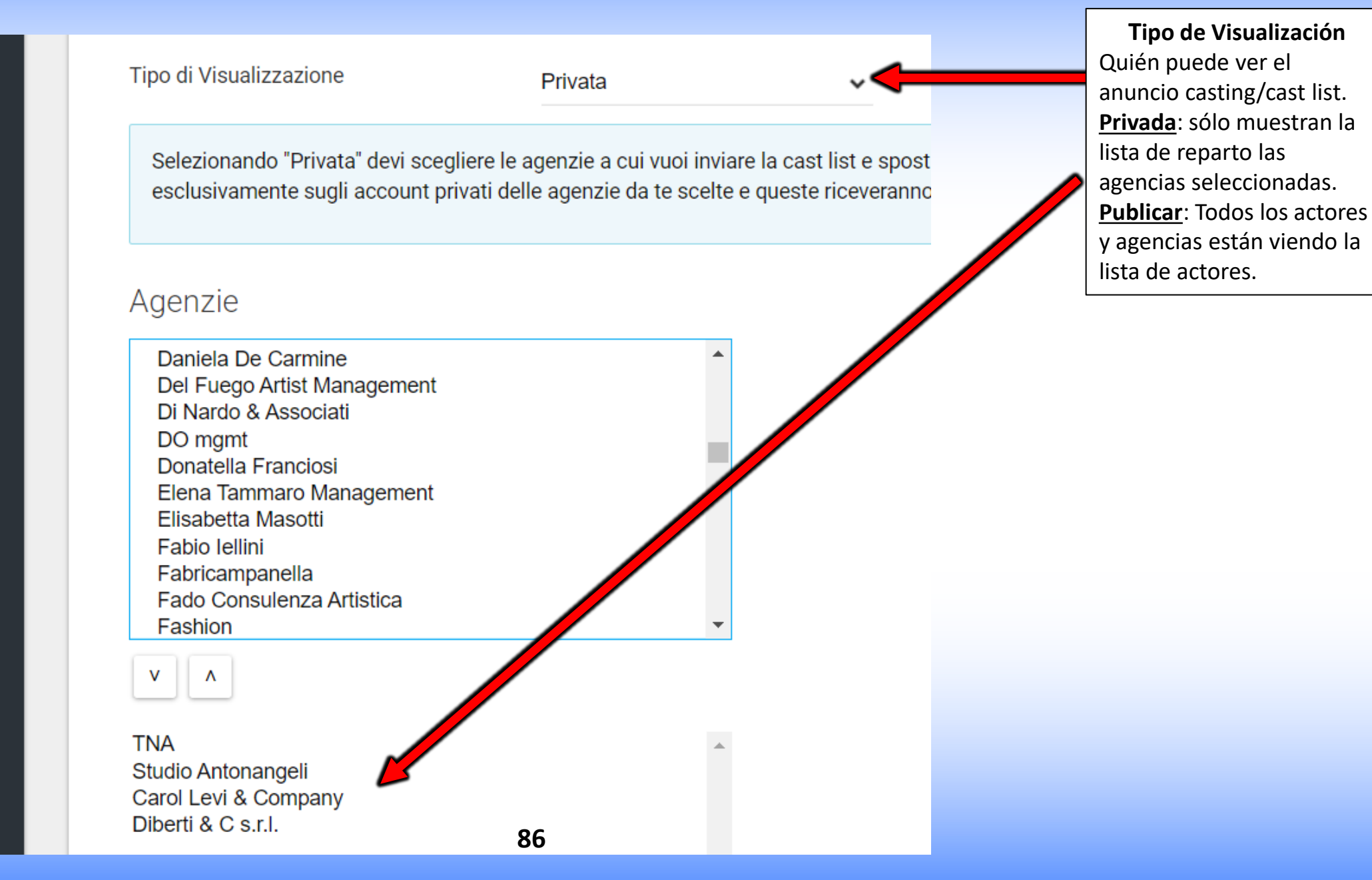

## 6° PARTE - FORMULARIO - PUBLICACIÓN/ENVÍO LISTA DE ELENCO

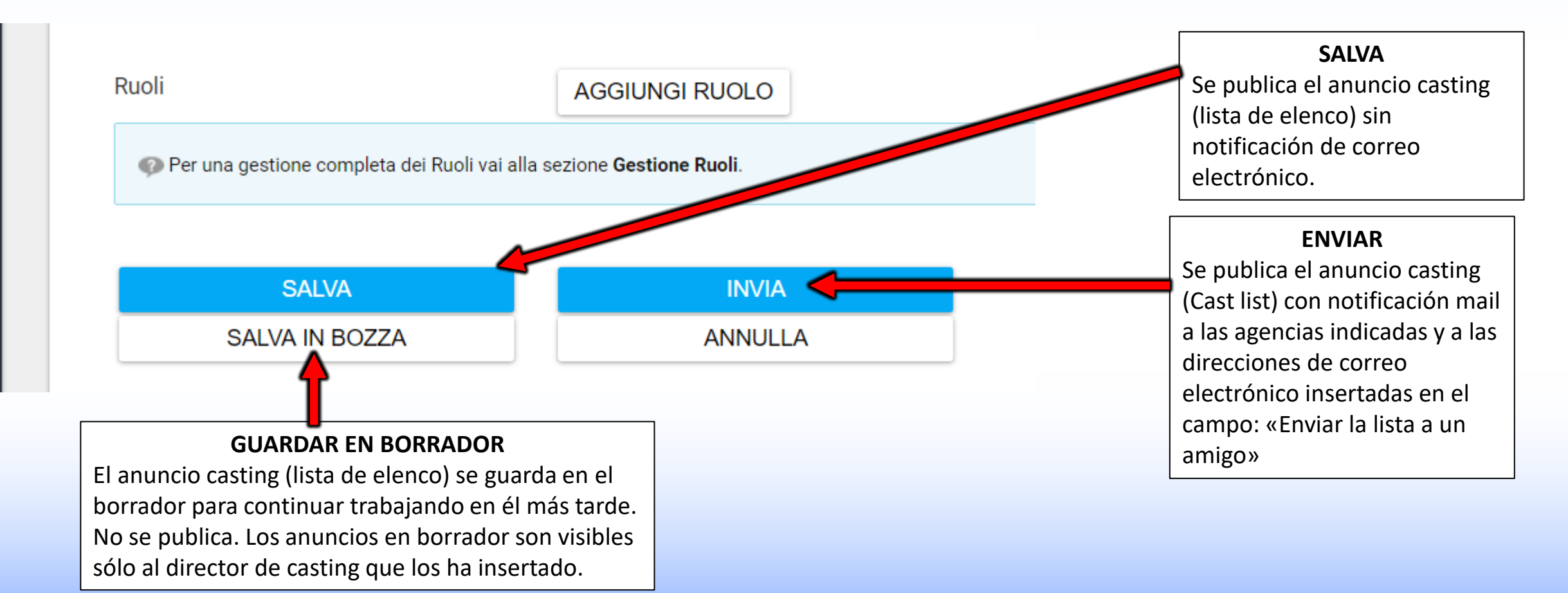

### EDITAR - ANUNCIO/LISTA DE ELENCO - EDITAR PAPELES

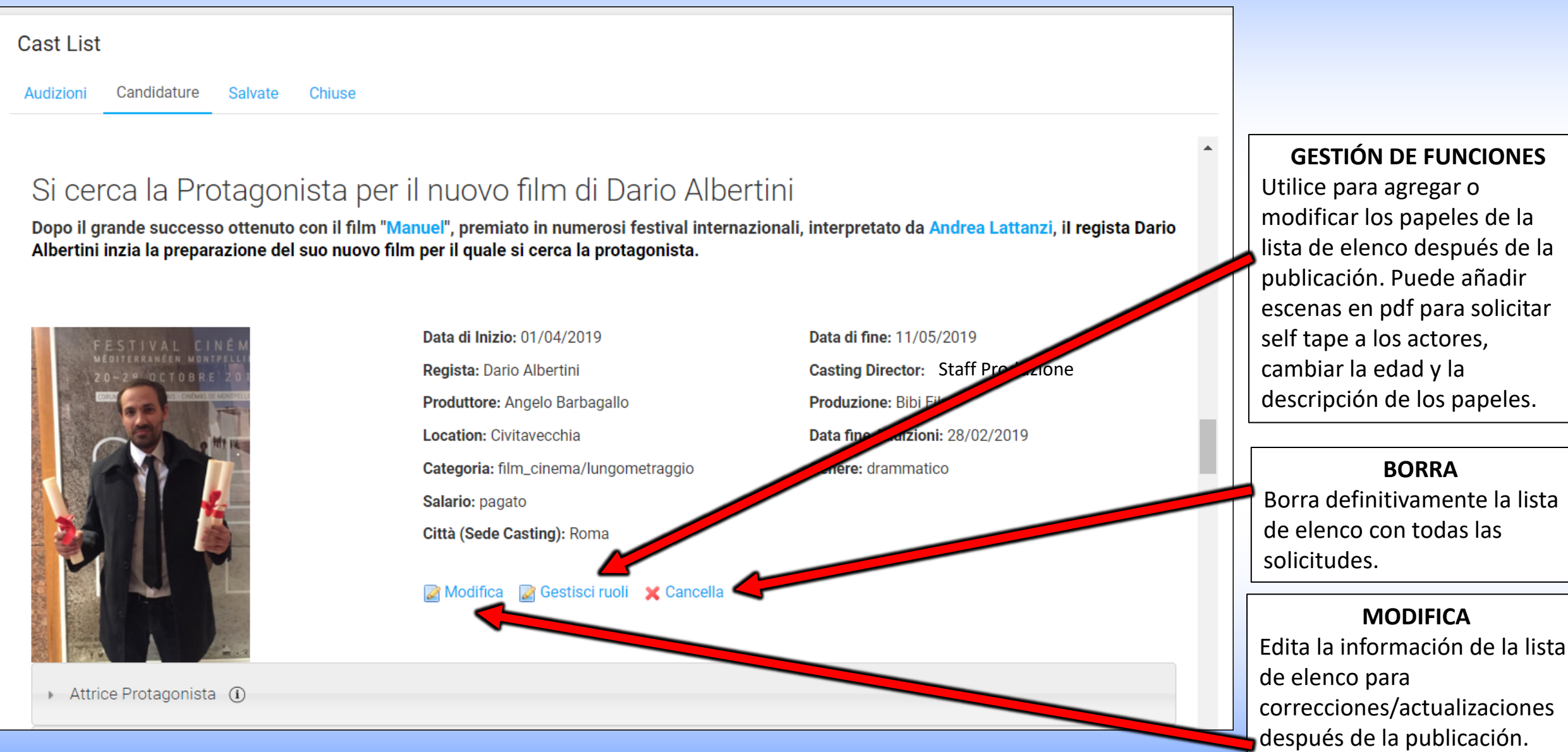

# **GESTIÓN DE FUNCIONES**

| Cast List                    |                                                                                                    |                                                                                                    | 1                                            |                                                                         | мо            | DIFICA P                                                                                                    | APEL     |
|------------------------------|----------------------------------------------------------------------------------------------------|----------------------------------------------------------------------------------------------------|----------------------------------------------|-------------------------------------------------------------------------|---------------|----------------------------------------------------------------------------------------------------|----------|
| La tua richie<br>AGGIUNGI RI | sta è stata completata con successo.<br>JOLO 💿 <                                                                                                    | AÑADIR PAPEL<br>Puede añadir papeles incluso<br>cuando una lista de elenco ya<br>está publicada.                                               |                                              | Utilice para<br>el sexo, la<br>archivos pa<br>escenas pa<br>a los actor |               | Dara cambiar la edad,<br>la descripción o añadir<br>s pdf (por ejemplo,<br>s para solicitar self tape<br>tores). |          |
| Descrizione                  | Sceneggiatura                                                                                                    |                                                                                                    | :                                            | Sesso                                                                   | Età           | Allega<br>sinossi                                                                                                |          |
| Attrice<br>Protagonista      | Ragazza tra i 18-28 (protagonista) predisposta per lavori agricoli. G<br>fragile, profonda, popolana, vive in campagna con gli animali. Perso<br>scattare negli altri un senso di protezione. Inviare candidature con a<br>etc.). Inviare anche un video showreel, video recitati o di presentazi | Gradite capacità canore. volto particolare<br>onaggio positivo a cui ci si affeziona fac<br>almeno 3 foto (o link alla pagina agenzia<br>ione. | , carattere,<br>ilmente. Fa<br>1, instagram, | female                                                                  | 18<br>-<br>28 |                                                                                                    | Modifica |
| Luca                         | Bello, Alto, Magro                                                                                                    |                                                                                                    | I                                            | male                                                                    | 20<br>-<br>30 |                                                                                                    | Modifica |

## **MODIFICA PAPEL**

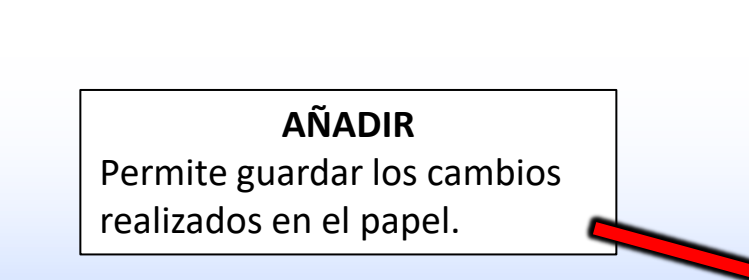

| Ruolo (Obbligatorio)<br>Attrice Protagonista                         |   |
|----------------------------------------------------------------------|---|
| Descrizione<br>Ragazza tra i 18-28<br>(protagonista) predisposta per | • |
| Sesso                                                                |   |
| Femmina                                                              | ~ |
| Età minima<br>18                                                     |   |
| Età massima<br>28                                                    |   |
| Allega Scena Provino 🗲                                               |   |

ADJUNTAR ESCENA DE PRUEBA Permite adjuntar archivos PDF (ejemplo: escenas para la audición para recibir Self Tape/Auto-Provini de actores y Agencias).

# **PRESENTACIÓN DE SOLICITUDES**

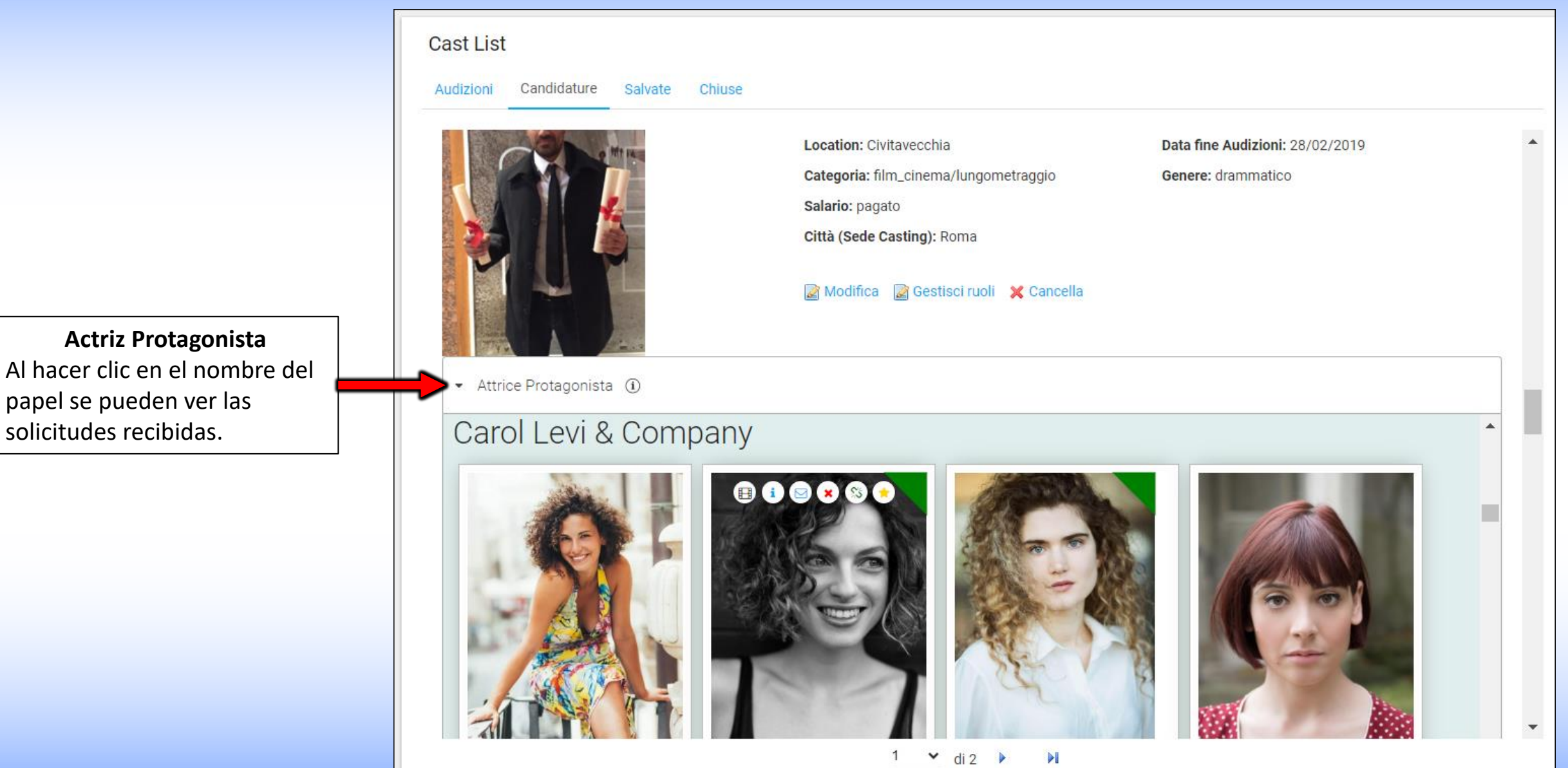

### PRESENTACIÓN DE SOLICITUDES

haciendo clic en la foto se abre el perfil público del artistaejemplo:

٠

www.rbcasting.com/rb/web/giorgialorusso

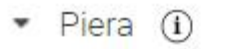

### Caremoli Anna Cristina srl

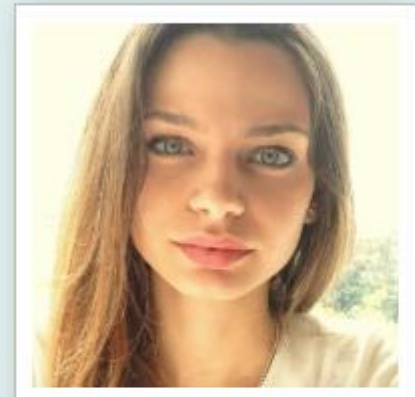

Alessandra Costan...

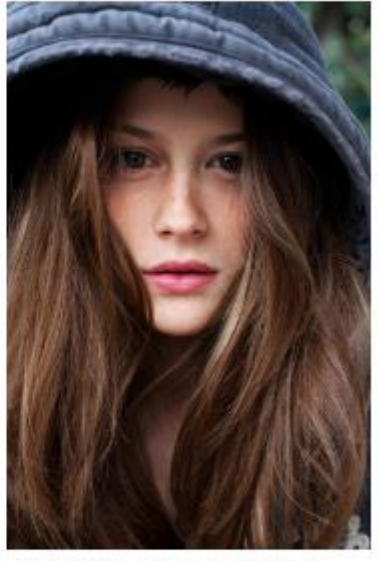

Camilla Misty Tede...

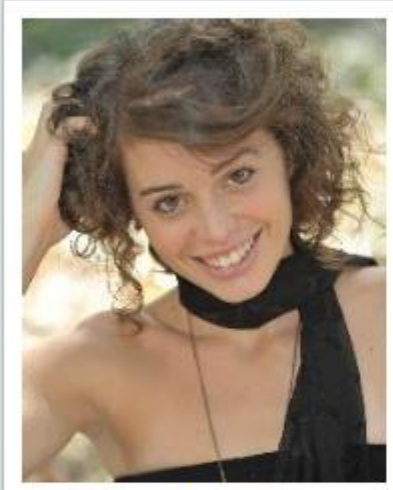

Anna Pancaldi

~

92

of 1

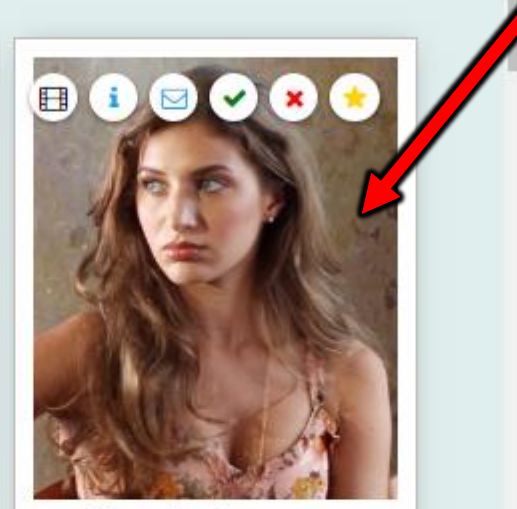

Giorgia Lorusso

#### **ICONOS SOBRE LAS CANDIDATURAS**

Al pasar con el ratón sobre la foto se visualizan iconos (ver imagen a continuación) que permiten realizar varias operaciones:

Enlaces son los enlaces introducidos en el Pop Up por la agencia o el Actor en fase de solicitud (self tape, link a página agencia, Instagram, etc.). **Notas** son las **Notas** introducidas en el **Pop Up** por la agencia o el actor en fase de candidatura.

Póngase en contacto con la agencia. 

i

Verde permite resaltar en verde la foto del artista que desea destacar (ejemplo: para convocar a una audición).

**Rojo** Permite resaltar en rojo la foto del artista que no se considera adecuado para el papel.

Favoritos le permite añadir el actor a un grupo de favoritos. El Casting Director puede adjuntar las notas y los enlaces de la prueba realizada  $(\mathbf{t})$ por él y son visibles sólo a él.

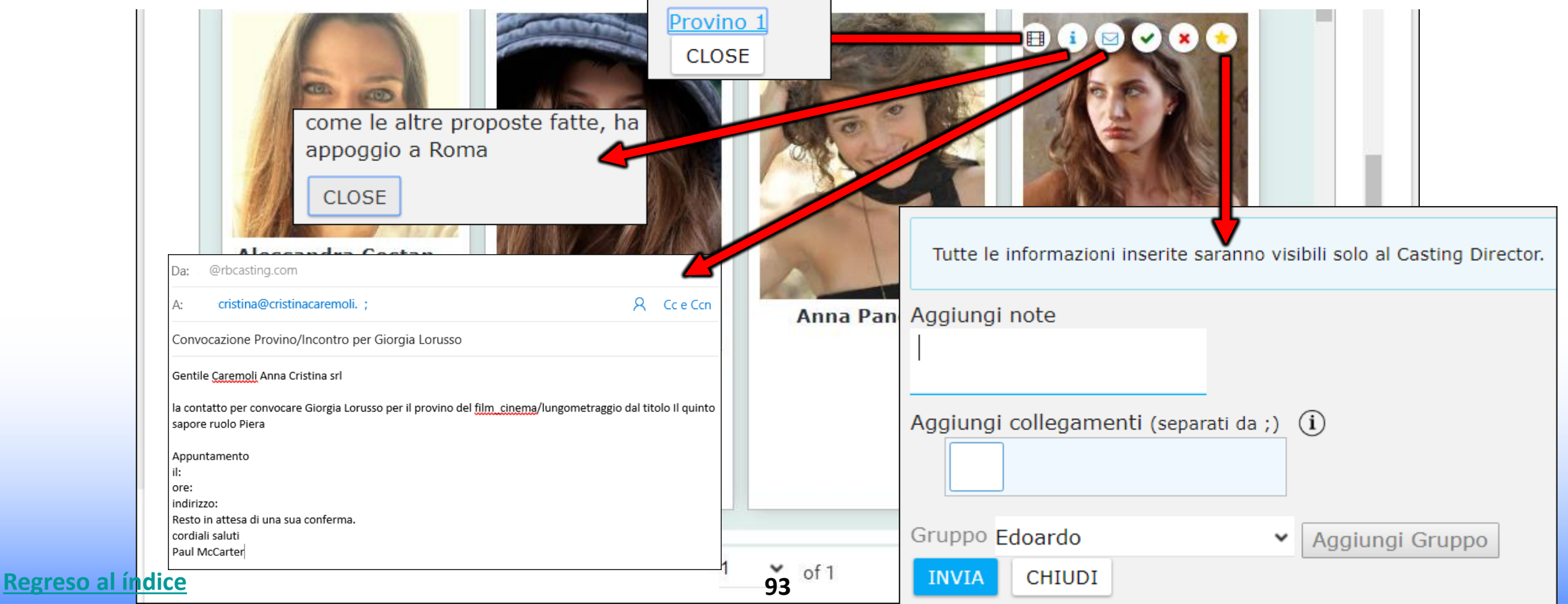

### **PRESENTACIONES DEL DIRECTOR DE CASTING**

### EL DIRECTOR DE CASTING PUEDE CREAR PRESENTACIONES DE ARTISTAS QUE HAN PASADO LA AUDICIÓN A PRESENTAR A LOS COMITENTES PARA LA ELECCIÓN FINAL - Y PUEDE CREAR SU ARCHIVO

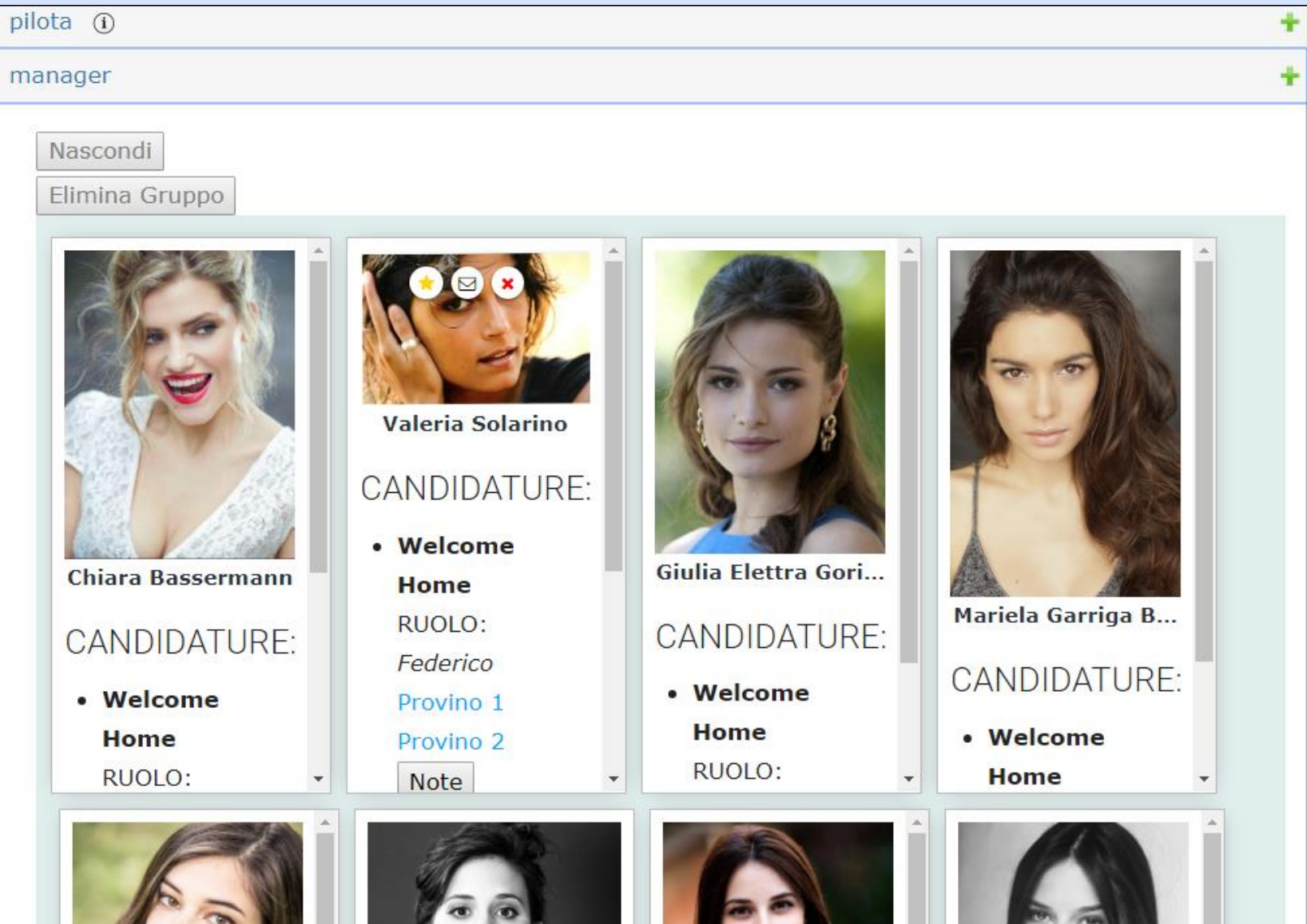

94